## Please remember to mute your speakers.

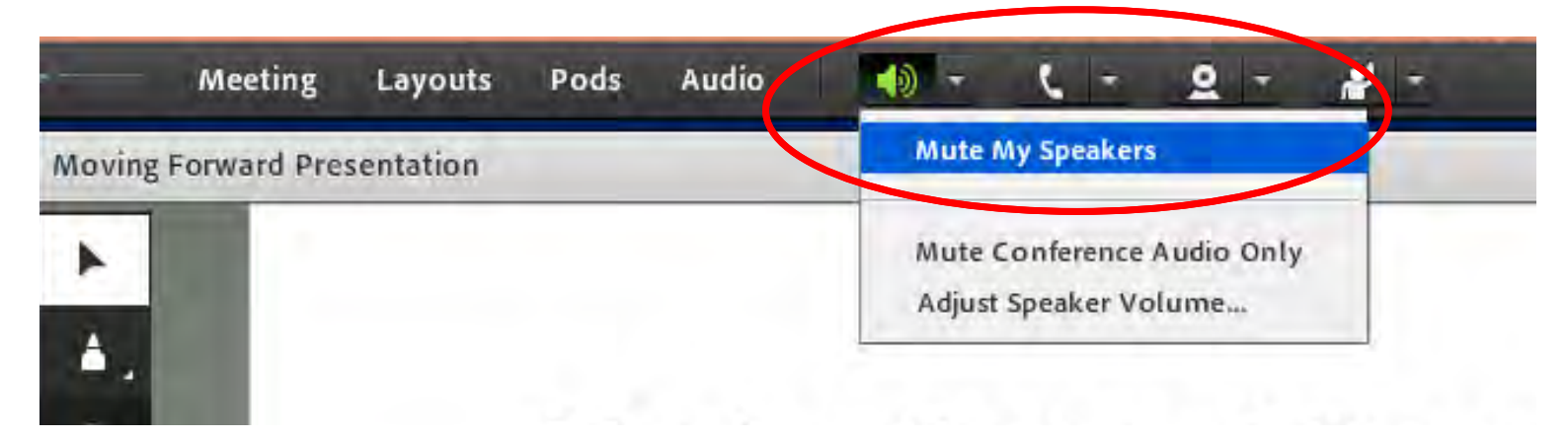

VA Mobile Discussion SeriesFor audio, please dial in using VANTS:1-800-767-1750 pc: 43950#

Thank you for joining. We will begin shortly.

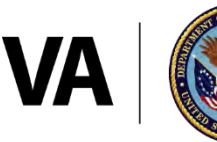

**U.S. Department of Veterans Affairs** 

Veterans Health Administration Office of Connected Care

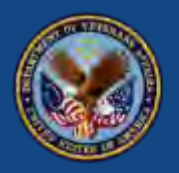

U.S. Department of Veterans Affairs

## Mobile apps for teledermatology: Improving Veterans' access to skin care

Dennis H. Oh, MD, PhD Telehealth/Connected Care Office of Health Informatics Department of Veterans Affairs

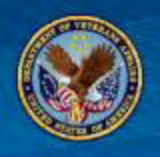

## **Overview of Presentation**

- Teledermatology in VHA
- What is VA TeleDerm?
- Technical walkthrough
- Questions

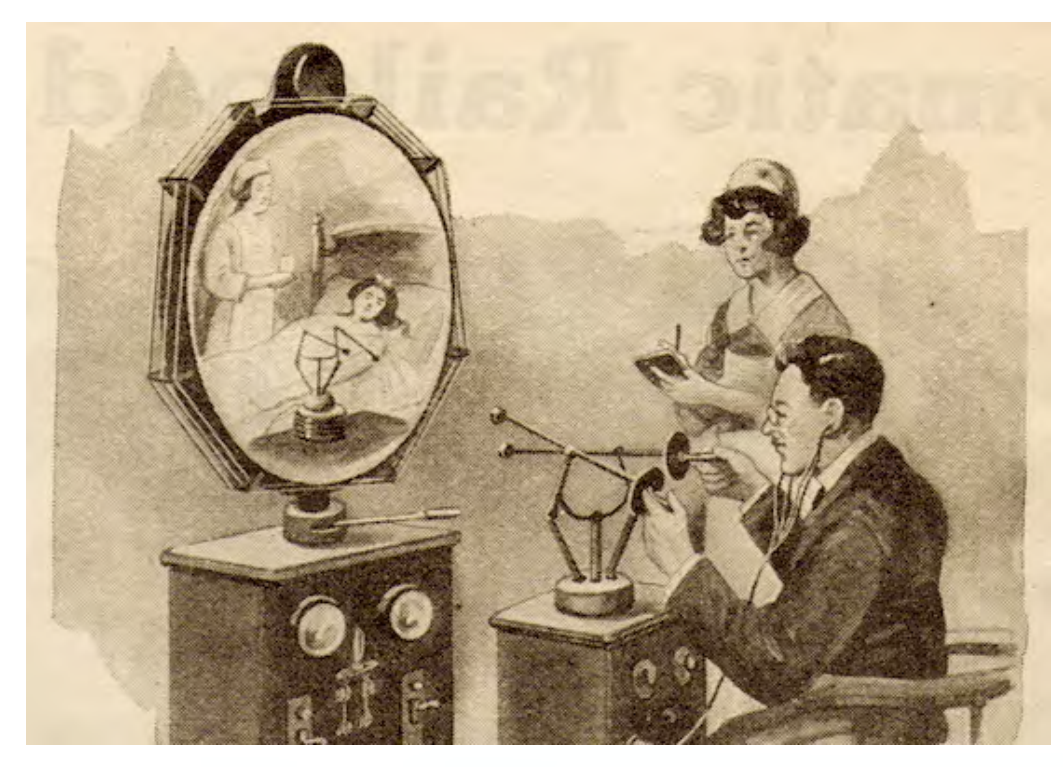

Science and Invention, February 1925

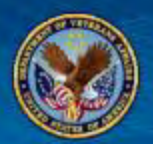

## Access to dermatologists is limited

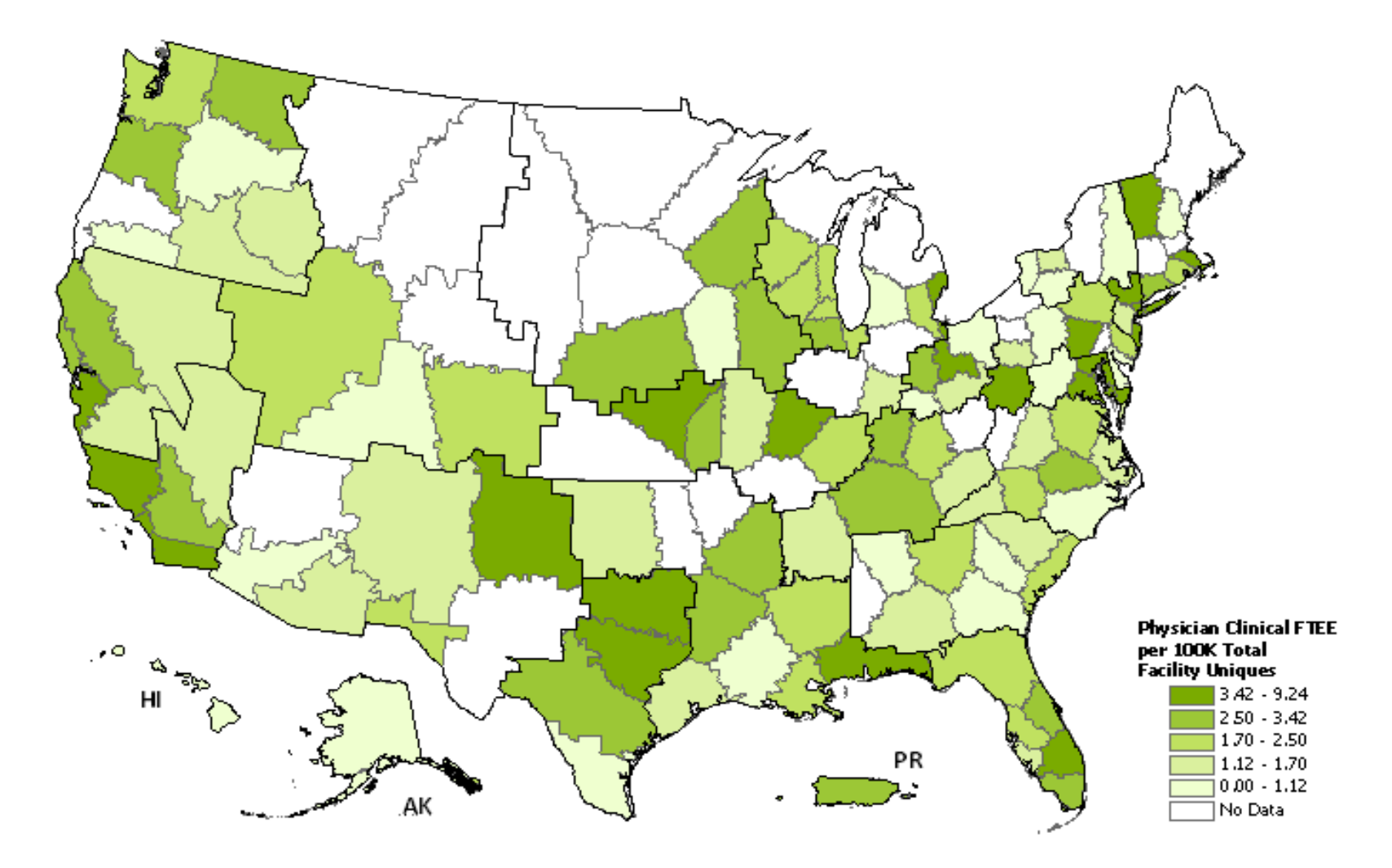

FY 2017, VA Office of Productivity, Efficiency and Staffing

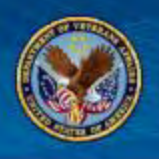

- Ensure quality of care
- Create interoperability
  - Personnel
  - Software
  - Equipment
- Integrate with other VHA priorities/functions
  - Telehealth
  - Specialty Care
  - Access: Rural Health
- Facilitate learning about ourselves
  - Quality improvement
  - Research
  - Planning and resource allocation

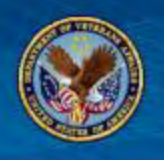

## What should a national program be?

- Allow individual programs to adopt models that work best for them
- Provide a common set of rules and tools
  - Operations Manual
  - Quality Management
  - Training
  - Templates
  - Mobile apps
- Fund the effort
  - Primary care ORH EWI
  - Imagers
  - Teledermatology Readers ORH EWI
  - Other support staff: VISN coordinators, facility coordinators

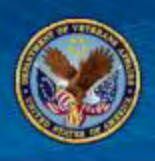

## **Teledermatology in VHA**

- Types (Hub-Spoke Models)
  - Store-and-Forward (SFT)
  - Clinical Video (CVT)
- Activity in FY17
  - >107,000 encounters
  - >100,000 uniques
  - Increased about 6% over FY16
- Distribution
  - All VISNs
  - Half of all facilities
- Process
  - Primary care providers
  - Imagers
  - Dermatology Readers

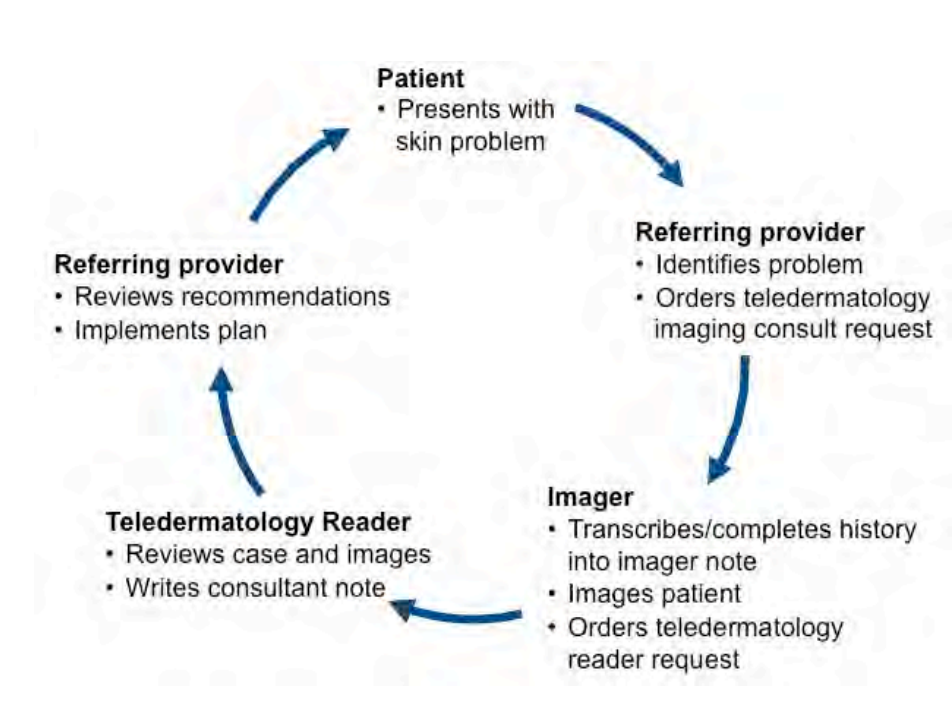

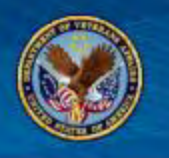

# Limitations to teledermatology growth and performance

- User adoption
  - Primary care providers (PCPs) providing additional history
  - Imagers
  - Dermatologists
- Technical limitations with CPRS
  - Transfer history from imaging consult to the imager note
  - Transfer images from camera to VistA Imaging
  - Delete images from camera
- Can mobile devices help with these problems?

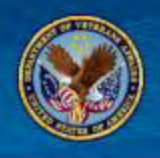

## **Overview of Presentation**

- Teledermatology in VHA
- What is VA TeleDerm?
- Technical walkthrough
- Questions

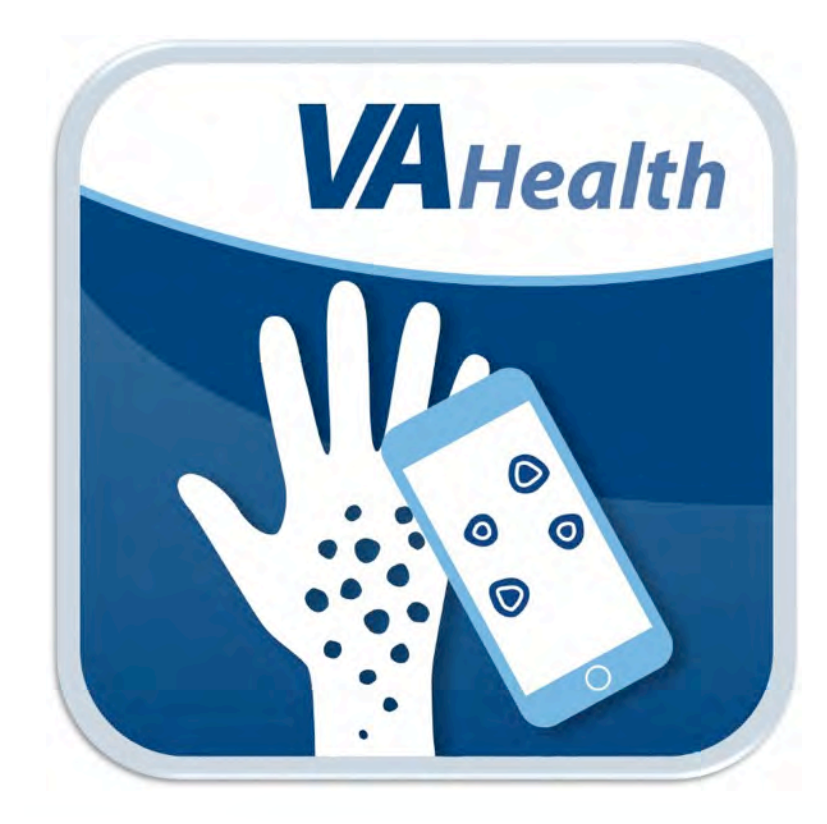

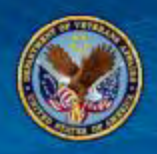

- 2012: Discuss idea with Connected Health
- 2013: BRD/RTM developed with HP
- 2014: Development begins with Longview
- 2015: Development completes with Longview
- 2017: VA TeleDerm/My TeleDerm development continues with Accenture
- 2018: Field testing of VA TeleDerm app

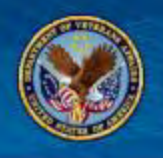

- Two Store-and-Forward apps
  - VA TeleDerm recapitulates and streamlines VA's current consultative teledermatology process
  - My TeleDerm allows dermatologists to follow up with established dermatology patients by teledermatology, reducing clinic congestion and patient travel. To be used in conjunction with Patient Viewer.
- Goal: Enhance Veterans' access to skin care
  - Make teledermatology easier for referring clinics
  - Expedite skin care & reduce travel for Veterans
  - Reduce new and established in-person visits

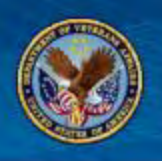

## VA Telederm app (cont)

- A web-based app works best if users have access to VA wi-fi (mobile1sd network), but remote access is possible
- Can be used on Apple or Android devices (iPad works best)
- National rollout is occurring in stages over a 2 year period in association with HSR&Dfunded research
- VA TeleDerm is for sites that currently do some but not a lot of teledermatology

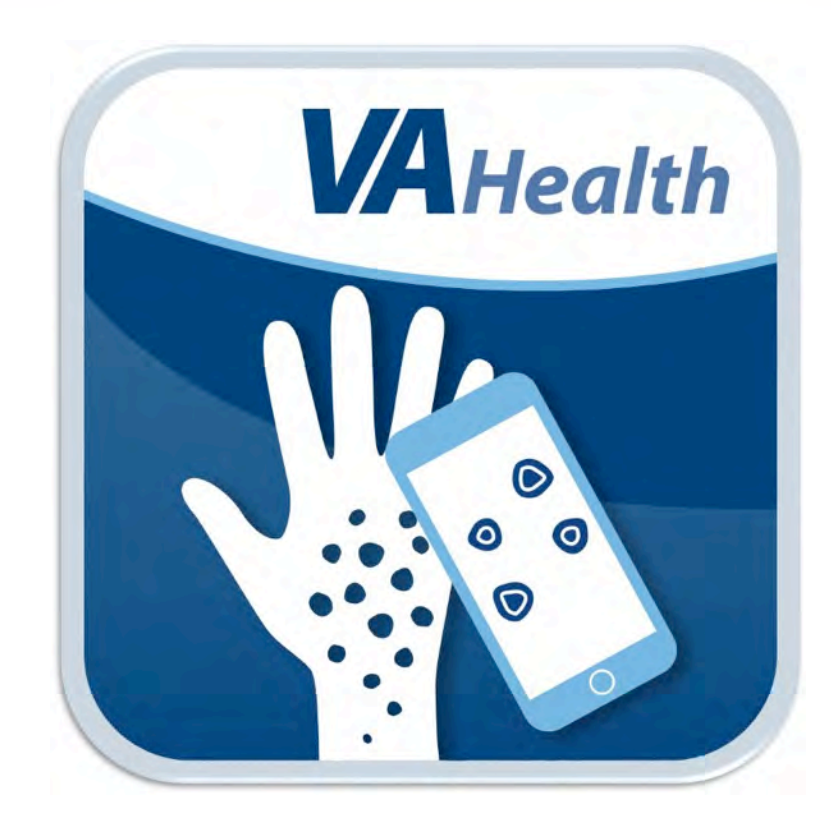

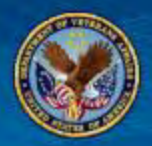

### Sites for initial rollout

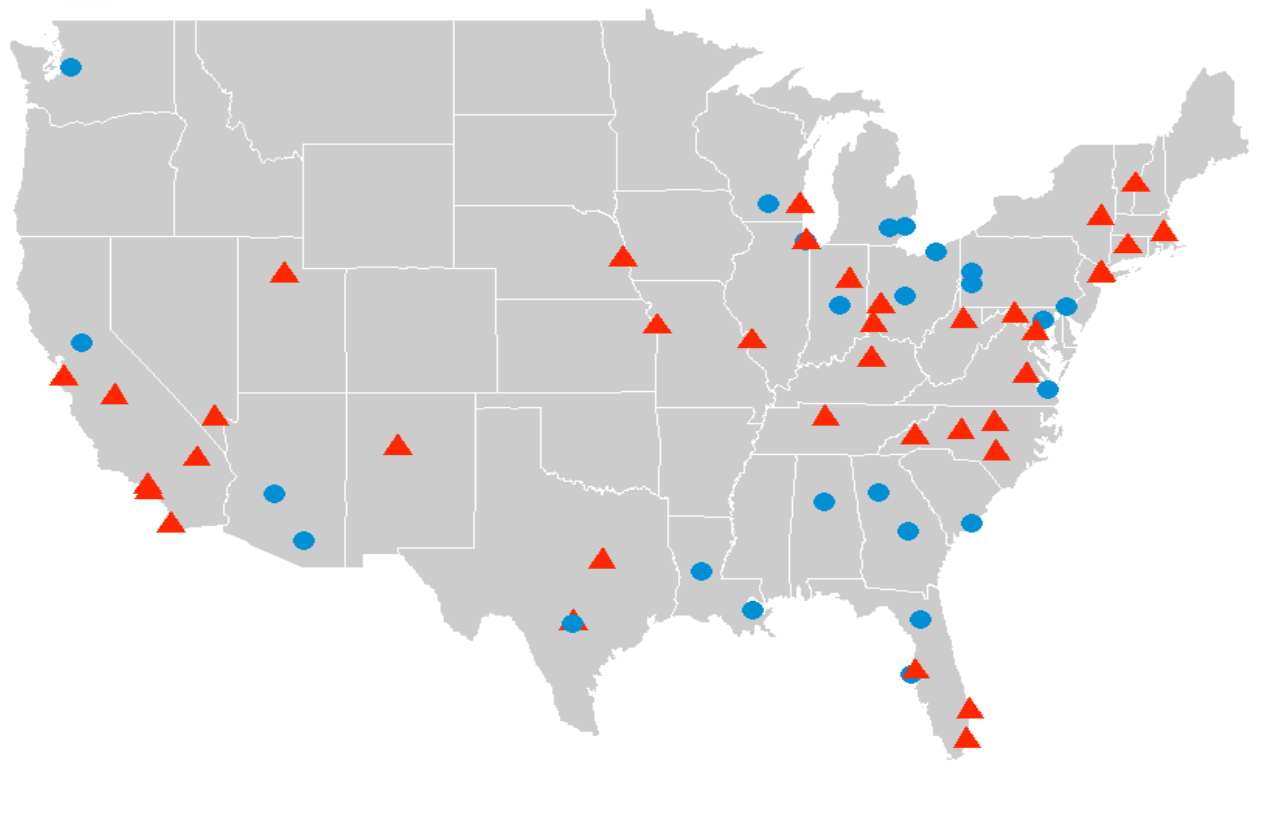

My TeleDerm
 VA TeleDerm

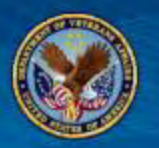

#### Intended rollout schedule

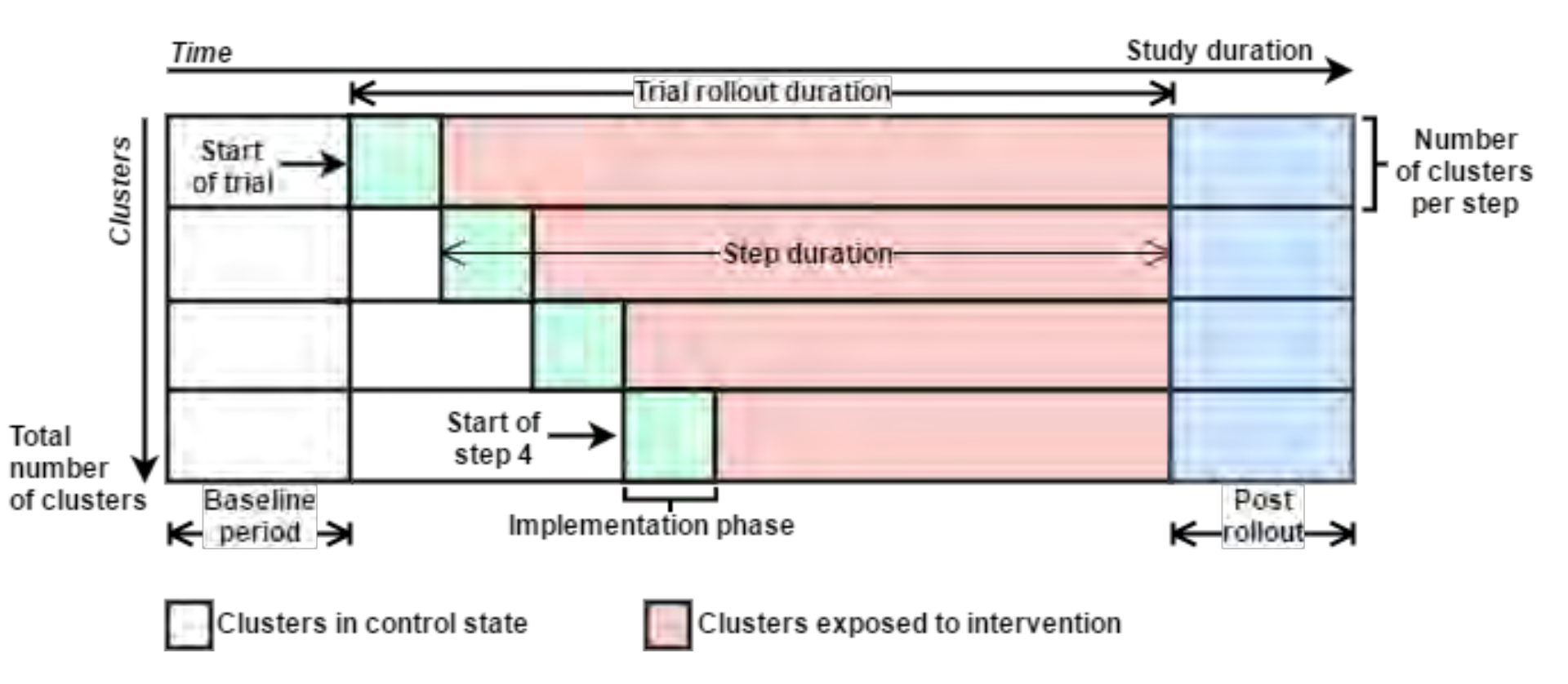

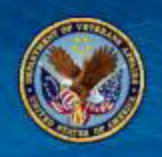

## Pre-requisites for VATelederm

- Facility/Region IT provides IP address and port
- Facility CAC or other MAG SYSTEM key holder configures app
- Users must obtain....
  - iPad or other GFE
  - VistA credentials
    - SECONDARY MENU OPTIONS: DVBA CAPRI GUI
    - SECONDARY MENU OPTIONS: OR CPRS BUI CHART
  - VPN access (RESCUE, GFE MOBILE, CAG) if no VA wi-fi

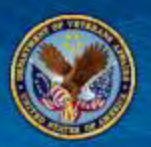

#### Intermission - Questions

## Questions?

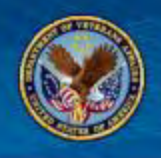

- Teledermatology in VHA
- What is VA TeleDerm?
- Technical walkthrough
- Questions

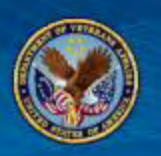

## VA Telederm Launch Page

 Users must enter their VistA Username/password and choose their VA Hospital Location to log in

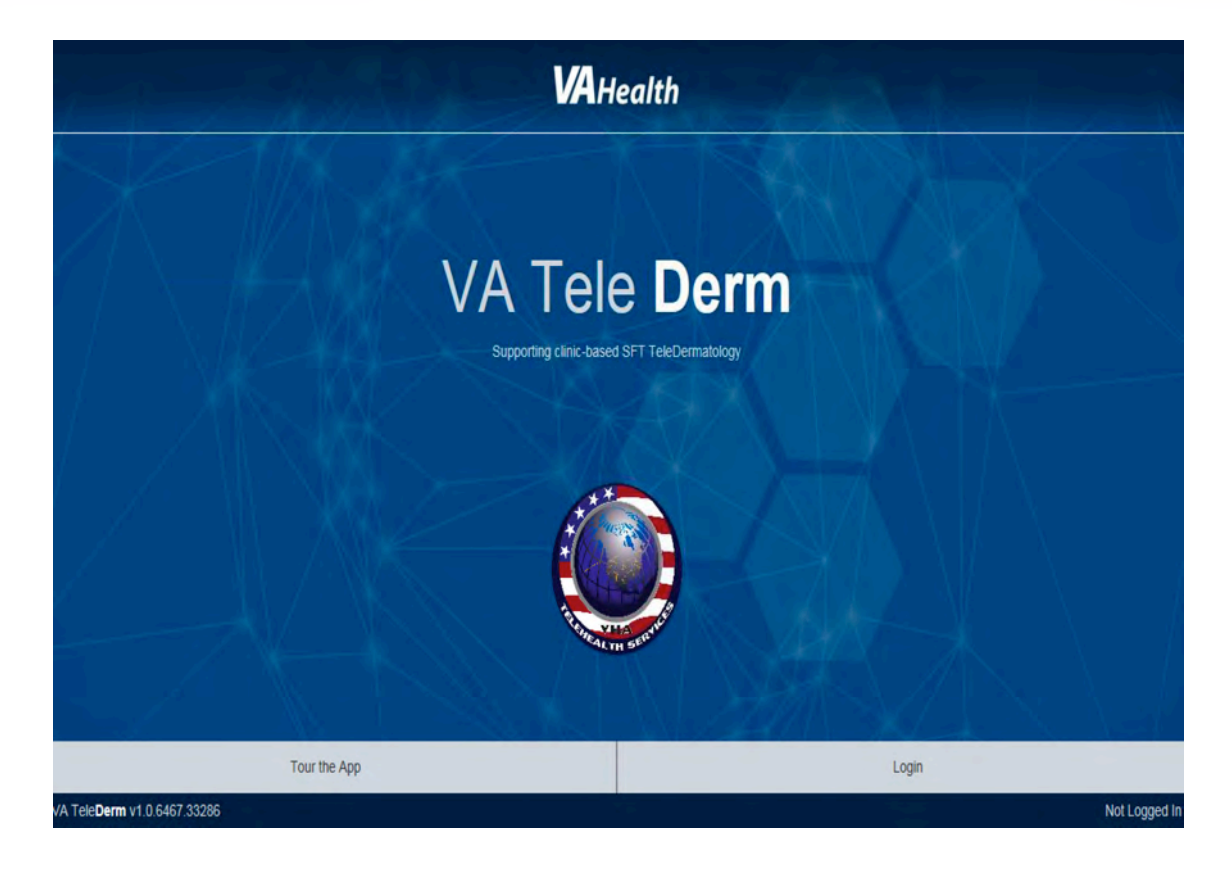

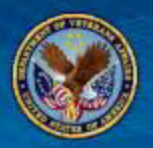

## Login screen

| Department of vereians A A                      |                                                                                                    |                                                |                        |      |   |   |
|-------------------------------------------------|----------------------------------------------------------------------------------------------------|------------------------------------------------|------------------------|------|---|---|
| 🗲 🛈 🔒 https://staff.mobilehealth.va.gov/teleder | nworkflow/login                                                                                                    | G                                              | Q Search               | 公會(  |   |   |
| 🔯 Most Visited 👻 🕢 UChicago Bursar 🚷 UCSF mail  | Contraction of the second second seco | San Francisco VA<br>nt of Veterans Aff<br>OGIN | 🔁 Cayuse424 Lo<br>airs | ogin | C | * |
|                                                 | Access Code                                                                                                    |                                                |                        |      |   |   |
|                                                 | Verify Code                                                                                                    |                                                |                        |      |   |   |
|                                                 | 🕒 Honolulu, HI [                                                                                                    | 459]                                           |                        | •    |   |   |
|                                                 | Clear                                                                                                    | Sign In                                        |                        |      |   |   |
|                                                 |                                                                                                    |                                                |                        |      |   |   |
|                                                 |                                                                                                    |                                                |                        |      |   |   |
|                                                 |                                                                                                    |                                                |                        |      |   |   |
|                                                 |                                                                                                    |                                                |                        |      |   |   |
|                                                 |                                                                                                    |                                                |                        |      |   |   |
|                                                 |                                                                                                    |                                                |                        |      |   |   |

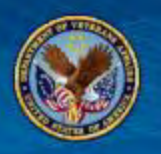

#### HOME SCREEN

| otifications                       | 200    |
|------------------------------------|--------|
| ur the App                         |        |
| out                                |        |
| ogout                              | Search |
| Recent Patients                    | 101-   |
|                                    |        |
| MobileAppVeteran, One              |        |
| MobileAppVeteran, One Results (44) | 1-1-1  |

Access the app's main features from the Home screen:

- Menu: consults, notifications, tour the app, about and logout
- Search for or Select a Patient: quickly find patients to see their consults and dermatology information

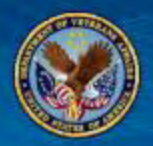

## PCP: Choosing a patient

|                                            | • • • • > |
|--------------------------------------------|-----------|
| Search for or Select a Patient VA TeleDerm |           |
| Select a Patient                           |           |
| Patient Search                             | - 1       |
| zzdemopatient                              | ch        |
| Recent Patients                            |           |
| MobileAppVeteran, One                      |           |
| Results (44)                               | _         |
| MobileAppVeteran, Two                      | 0         |
| MobileAppVeteran, Three                    |           |
| MobileAppVeteran, Four                     |           |
| MobileAppVeteran, Five                     |           |
| MobileAppVeteran, Six                      |           |
|                                            |           |

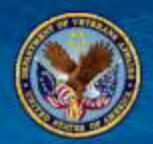

## PCP: Ordering an Imaging Consult

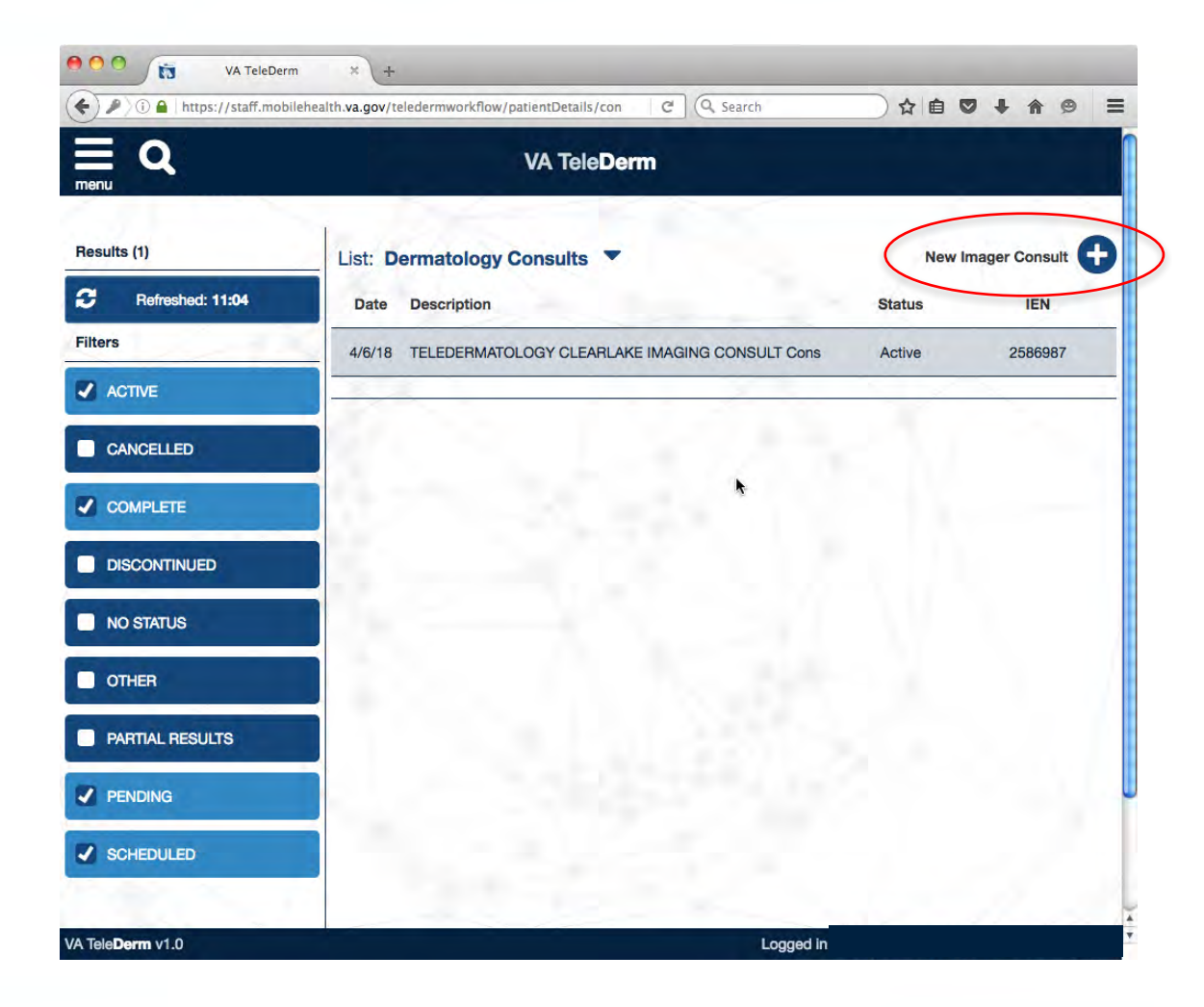

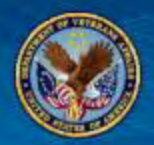

## PCP: Selecting a clinic location

|            | MobileAppVeteran, One                     |                                              |
|------------|-------------------------------------------|----------------------------------------------|
| - <b>~</b> | 05/05/1900 VA Telo<br>000000123456        | eDerm                                        |
|            | Provider & Location for Current Activ     | vities                                       |
|            | Encounter Provider                        | Encounter Provider Results*                  |
|            | Q Search                                  | Oh,Dennis Hyun - ASSISTANT CHIEF OF SERVIC • |
|            | Select Leasting Tree                      |                                              |
|            | Select Location type                      |                                              |
|            | Clinic Appointments O Hospital Admissions | New Visit                                    |
|            | Visit Location*                           |                                              |
|            | Filter                                    | Date of Visit*                               |
| $\langle$  | eur pact                                  | 9Search 2018-04-18                           |
|            |                                           |                                              |
|            | EUR PACT A                                |                                              |
|            | EUR PACT ACCESS                           |                                              |
|            |                                           |                                              |
|            |                                           |                                              |
|            | EUR PACT B                                |                                              |
|            | EUR PACT C                                |                                              |
|            |                                           |                                              |
|            |                                           | ž.                                           |

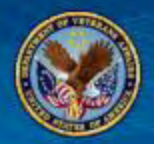

## PCP: Selecting proper imaging consult

| MobileAppVeteran, One<br>05/05/1900<br>000000123456          | VA Tele <b>Derm</b>                             |
|--------------------------------------------------------------|-------------------------------------------------|
| Create New Consult                                           |                                                 |
| Consult to Service/Specialty<br>TELEDERMATOLOGY EUREKA IMAGI | G CONS                                          |
| Attention                                                    | Attention Results                               |
| Clinically Indicated Date                                    | Urgency                                         |
| 2018-04-18                                                   | ROUTINE                                         |
| Place of Consultation                                        | Provisional Diagnosis                           |
| CONSULTANT'S CHOICE                                          | Rash and other Nonspecific Skin Eruptiv Lexicon |
|                                                              |                                                 |

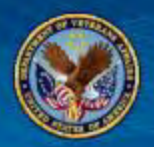

## PCP: Entering general medical history 1

| MobileAppVeteran, One<br>05/05/1900<br>000000123456                  | VA Tele <b>Derm</b>                  |
|----------------------------------------------------------------------|--------------------------------------|
| History Details                                                      |                                      |
| Imaging Instructions (List body sites other instructions to imager)* | to be imaged; Chief Complaint*       |
| Chest and back                                                       | Itching rash                         |
| This Consult Addresses a*                                            | Reason for Request*                  |
| New Condition                                                        | Jiagnosis                            |
| Prior Teledermatology Consult                                        | Treatment Management Recommendations |
| Prior Dermatology Clinic Visit                                       | Second Opinion                       |
|                                                                      | Other                                |
| Skin History                                                         |                                      |
| History of Skin Cancer?                                              | Family History of Melanoma?          |
| None                                                                 | 12 10                                |
| Basal Cell Carcinoma                                                 | Mother Father None                   |
| Squamous Cell Carcinoma                                              | Patient Sibling Unknown              |
| Malignant Melanoma                                                   |                                      |
| Other/Unknown                                                        | Child                                |

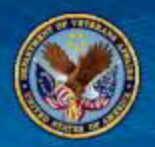

## PCP: Entering general medical history 2

| No VA TeleDerm     Joint Aches        Muscle Aches     No Additional Symptoms     Is Patient Immunosuppressed?     No     No     Other Significant History, Laboratory Findings, if applicable     No     No     Preview of Systems     Constitutional Symptoms (e.g., Fever, Weight Loss)*     No     No     No     No     No     No     No     No     No     No     No        No <th>• • 9</th>                                                                                     | • • 9 |
|----------------------------------------------------------------------------------------------------|-------|
| <ul> <li>Joint Aches</li> <li>Muscle Aches</li> <li>No Additional Symptoms</li> <li>Is Patient Immunosuppressed?</li> <li>No Yes Unknown</li> <li>Other Significant History, Laboratory Findings, if applicable</li> <li>No Yes Unknown</li> <li>Thereiver of Systems</li> <li>Mo Yes Unknown</li> <li>Mosculoskeletal Symptoms (e.g., Fever, Weight Loss)*</li> <li>No Yes Unknown</li> <li>Go to Problem A</li> <li>Cance</li> </ul>                                                |       |
| <ul> <li>Muscle Aches</li> <li>No Additional Symptoms</li> <li>Is Patient Immunosuppressed?</li> <li>No ∩ Yes ∩ Unknown</li> <li>Other Significant History, Laboratory Findings, if applicable</li> <li>No ∩ Yes ∩ Unknown</li> <li>Mo ∩ Yes ∩ Unknown</li> <li>Mo ∩ Yes ∩ Unknown</li> <li>Musculoskeletal Symptoms (e.g., Fever, Weight Loss)*</li> <li>No ∩ Yes ∩ Unknown</li> <li>Go to Problem A</li> <li>Cance</li> </ul>                                                       |       |
| <ul> <li>☐ Na dditional Symptoms</li> <li>Is Patient Immunosuppressed?</li> <li>☐ Na ☐ Yes ☐ Unknown</li> <li>Other Significant History, Laboratory Findings, if applicable</li> <li>④ Na ☐ Yes ☐ Unknown</li> <li>Arbeiter Statements (e.g., Fever, Weight Loss)*</li> <li>④ Na ☐ Yes ☐ Unknown</li> <li>Musculoskeletal Symptoms (e.g., Arthraigias)*</li> <li>✓ Na ☐ Yes ☐ Unknown</li> <li>✓ Tor Problem A</li> </ul>                                                             |       |
| Is Patient Immunosuppressed? <ul> <li>No</li> <li>Yes</li> <li>Unknown</li> </ul> <ul> <li>Obstitutional Symptoms (e.g., Fever, Weight Loss)*</li> <li>No</li> <li>Yes</li> <li>Unknown</li> </ul> <ul> <li>Mo</li> <li>Yes</li> <li>Unknown</li> </ul> <ul> <li>Mo</li> <li>Yes</li> <li>Unknown</li> </ul> <ul> <li>Go to Problem A</li> </ul> <ul> <li>Cancel</li> </ul> <ul> <li>No</li> <li>Yes</li> <li>Unknown</li> </ul> <ul> <li>Mo</li> <li>Yes</li> <li>Unknown</li> </ul> |       |
| <ul> <li>No Yes Unknown</li> <li>Other Significant History, Laboratory Findings, if applicable</li> <li>No Yes Unknown</li> </ul> <b>Review of Systems</b> Constitutional Symptoms (e.g., Fever, Weight Loss)*   No Yes Unknown   Musculoskeletal Symptoms (e.g., Arthralgias)*   No Yes Unknown   Co to Problem A     Cancel                                                                                                    |       |
| Other Significant History, Laboratory Findings, if applicable <ul> <li>No</li> <li>Yes</li> <li>Unknown</li> </ul> <ul> <li>Descluotskeletal Symptoms (e.g., Fever, Weight Loss)*</li> <li>No</li> <li>Yes</li> <li>Unknown</li> </ul> <ul> <li>Mo</li> <li>Yes</li> <li>Unknown</li> </ul> <ul> <li>Go to Problem A</li> </ul> Cancel <ul> <li>Create Consult</li> </ul>                                                                                                    |       |
| <ul> <li>No Yes Unknown</li> </ul> Review of Systems Constitutional Symptoms (e.g., Fever, Weight Loss)* <ul> <li>No Yes Unknown</li> </ul> Musculoskeletal Symptoms (e.g., Arthralgias)* <ul> <li>No Yes Unknown</li> </ul> Go to Problem A Cancel Create Consult                                                                                                    |       |
| Review of Systems         Constitutional Symptoms (e.g., Fever, Weight Loss)* <ul> <li>No</li> <li>Yes</li> <li>Unknown</li> </ul> Musculoskeletal Symptoms (e.g., Arthralgias)* <ul> <li>No</li> <li>Yes</li> <li>Unknown</li> </ul> Go to Problem A           Cancel                                                                                                    |       |
| Review of Systems         Constitutional Symptoms (e.g., Fever, Weight Loss)* <ul> <li>No</li> <li>Yes</li> <li>Unknown</li> </ul> Mo         Yes           Go to Problem A           Cancel         Create Consult                                                                                                    |       |
| Constitutional Symptoms (e.g., Fever, Weight Loss)* <ul> <li>No</li> <li>Yes</li> <li>Unknown</li> </ul> Musculoskeletal Symptoms (e.g., Arthralgias)*             No         Yes         Unknown           Go to Problem A               Cancel         Create Consult                                                                                                    |       |
| <ul> <li>No Yes Unknown</li> </ul> Musculoskeletal Symptoms (e.g., Arthralgias)* <ul> <li>No Yes Unknown</li> <li>Go to Problem A</li> </ul> Cancel Create Consult                                                                                                    |       |
| Musculoskeletal Symptoms (e.g., Arthralgias)* <ul> <li>No</li> <li>Yes</li> <li>Unknown</li> </ul> Go to Problem A Cancel Create Consult                                                                                                    |       |
| No     Yes     Unknown     Go to Problem A     Cancel     Create Consult                                                                                                    |       |
| Go to Problem A Cancel Create Consult                                                                                                    |       |
| Go to Problem A Cancel Create Consult                                                                                                    |       |
| Cancel Create Consult                                                                                                    |       |
| Cancel Create Consult                                                                                                    |       |
|                                                                                                    |       |
|                                                                                                    |       |

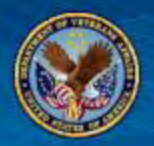

## PCP: Entering specific skin problem 1

| Q MobileAppVeteran, One<br>05/05/1900<br>000000123456 | /A Tele <b>Derm</b>                                |
|-------------------------------------------------------|----------------------------------------------------|
| Create New Consult                                    |                                                    |
| Consult to Service/Specialty                          | Patient Will Be Seen                               |
| TELEDERMATOLOGY EUREKA IMAGING COM                    | NS - Outpatient O Inpatient                        |
| Attention                                             | Attention Results                                  |
| Q Se                                                  | sarch ·                                            |
| Clinically Indicated Date                             | Urgency                                            |
| 2018-04-18                                            | ROUTINE                                            |
| Place of Consultation                                 | Provisional Diagnosis                              |
| CONSULTANT'S CHOICE                                   | Rash and other Nonspecific Skin Erupti     Lexicon |
| General History Problem A + Add P Problem A           | Problem                                            |
| Locations*                                            |                                                    |
| trunk                                                 |                                                    |
| How Long Ago Did This Problem Begin?                  |                                                    |
| months                                                |                                                    |
|                                                       |                                                    |

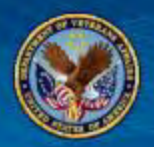

## PCP: Entering specific skin problem 2

| MobileAppVeteran, One<br>05/05/1900<br>000000123456 | VA Tele <b>Derm</b> |          |    |   |   |   |
|-----------------------------------------------------|---------------------|----------|----|---|---|---|
| Other                                               |                     |          | 11 |   |   |   |
| Any Recent Changes?                                 |                     |          |    |   |   |   |
| None                                                |                     |          |    |   |   |   |
| Size                                                |                     |          |    |   |   |   |
| Color                                               |                     |          |    |   |   |   |
| Elevation                                           |                     |          |    |   |   |   |
| Shape                                               |                     |          |    |   |   |   |
| Other                                               |                     |          |    |   |   |   |
| Prior Treatment?                                    |                     |          |    |   |   |   |
| O No O Yes O Unknown                                |                     |          |    |   |   |   |
| Prior Biopsy?                                       |                     |          |    |   |   |   |
| O No O Yes O Unknown                                |                     |          |    |   |   |   |
|                                                     | Same and the second |          |    |   |   |   |
| Add Problem Remove Problem                          | and the second      | <u>/</u> |    |   |   |   |
|                                                     |                     |          |    |   |   |   |
| Ca                                                  | Create Consult      |          |    |   |   |   |
| and the second second                               |                     |          | 11 | 1 | - | 1 |

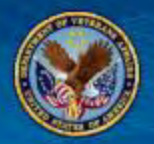

## PCP: Signing the imaging order

| <b>(</b> ) <b>)()</b>    | https://staff.mobilehealth.va.gov/telede                                                                                                    | ermworkflow/patientDeta               | C Q Search      | ☆ (a) (              | <b>2</b> + | <b>A B</b> | = |
|--------------------------|----------------------------------------------------------------------------------------------------|---------------------------------------|-----------------|----------------------|------------|------------|---|
|                          | MobileAppVeteran, One<br>05/05/1900<br>000000123456                                                                                                 | VA TeleDe                             | ərm             |                      |            |            |   |
|                          | Sign Order                                                                                                    | -                                     |                 |                      |            |            |   |
|                          | Review Order                                                                                                    |                                       |                 |                      |            |            |   |
|                          | TELEDERMATOLOGY EUR<br>*UNSIGNED*                                                                                                    | REKA IMAGING CONSULT                  | REQUEST Cons CO | NSULTANT'S CHOICE    | 0          |            |   |
|                          | Activity:<br>04/18/2018 11:17 New Order<br>Order Text: TELEDERMATC<br>CHOICE<br>Nature of Order: ELECTRONIC<br>Ordered by:<br>Signature: NOT SIGNED | DLOGY EUREKA IMAGING<br>CALLY ENTERED | CONSULT REQUES  | ST Cons CONSULTANT'S |            |            |   |
|                          | Order Description: TELEDERMATOL<br>CHOICE *UNSIGNED*<br>Order Date: Apr 18, 2018 11:17:00 A<br>Electronic Signature Code                            | LOGY EUREKA IMAGING                   | CONSULT REQUES  | ST Cons CONSULTANT'S |            |            |   |
|                          | •••••                                                                                                    |                                       | Cancel          | Sign                 |            |            |   |
|                          |                                                                                                    |                                       | - 14            |                      |            |            |   |
|                          |                                                                                                    |                                       |                 |                      |            |            |   |
|                          |                                                                                                    |                                       |                 |                      |            |            |   |
| /A Tele <b>Derm</b> v1.0 | 0                                                                                                    |                                       | Lo              | gged in a:           |            | -          |   |

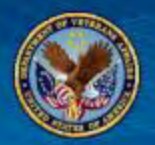

## PCP: Confirm imaging order is pending

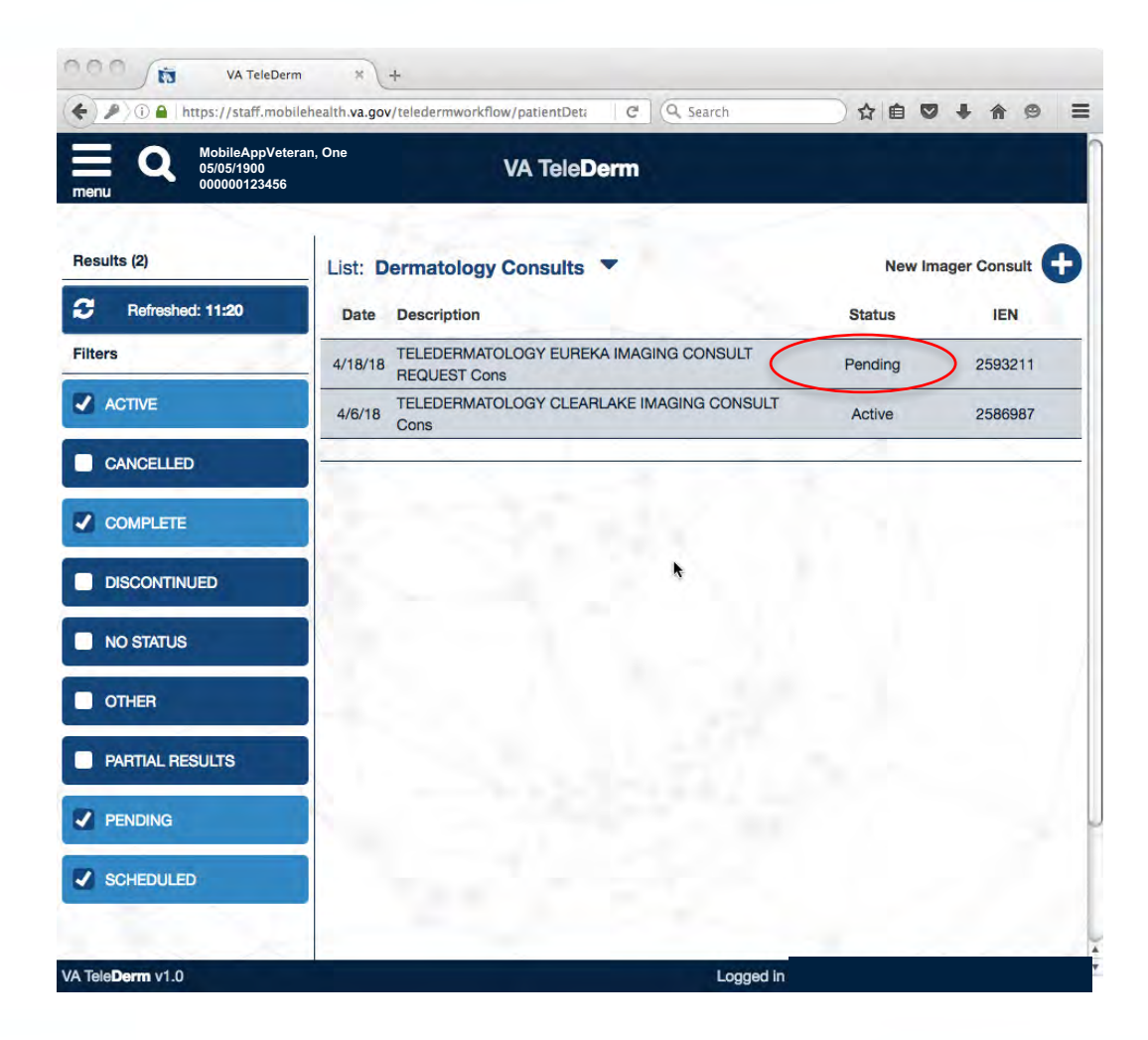

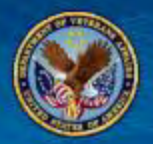

#### Pending imaging consult request in CPRS

| ZZMANITARIAN,HUGH J (DUTPATIENT)         Visit Not Selected         No P4           000-00-1538         Nov 11,1960 (57)         Provider:         Provider:                                                                                                    | T assigned at any VA location / Flag JLV ON F                                                                                                    | 'osting |
|----------------------------------------------------------------------------------------------------|----------------------------------------------------------------------------------------------------|---------|
| pr 18,18 to Apr 18,18           Image: Consults by Decemange           Image: Consults by Decemange <tr< th=""><th>Apr 18,18         (p)         TELEDERMATOLOGY EUREKA IMAGING CONSULT REQUEST Cons of the second second secon</th><th>3211</th></tr<> | Apr 18,18         (p)         TELEDERMATOLOGY EUREKA IMAGING CONSULT REQUEST Cons of the second second secon | 3211    |
| New Consult                                                                                                    | REASON FOR REQUEST: Diagnosis, Treatment Management Recommendations<br>CHIEF COMPLAINT: Itching rash                                                                                                    |         |
| There is no related documents found                                                                                                    | HISTORY OF SKIN CANCER: Basal Cell Carcinoma<br>FAMILY HISTORY OF MELANOMA: Unknown<br>OTHER PRIOR SKIN DISORDERS: No<br>NEW MEDICATION OR SUPPLEMENT STARTED RECENTLY: No<br>CURRENT SYMPTOMS: Weight Loss<br>PATIENT IMMUNOSUPPRESSED: No<br>OTHER SIGNIFICANT HISTORY, LABORATORY FINDINGS: No<br>CONSTITUTIONAL SYMPTOMS: No<br>PROBLEM A<br>LOCATIONS: trunk<br>STARTED: months<br>SYMPTOMS: trhing<br>RECENT CHANGES: Size, Color<br>PRIOR TREATMENT: {UNSPECIFIED}<br>PRIOR BIOPSY: {UNSPECIFIED}                                                                                                    |         |

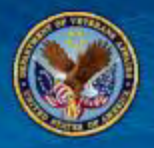

## Imager: Using Notifications to identify patients with pending consults

| + m https://                       | VA TeleDerm //staff.mobilehealth.va.gov/teledermworkflow/patientSearch                         |              | _ |
|------------------------------------|------------------------------------------------------------------------------------------------|--------------|---|
| 6년 [고] IIII UCSF mai<br>VA TeleDer | Research ateview Board VA Research Submit When GiantsNew Yorker NCIRE accounts What is A<br>rm | ppommunities |   |
| Q Search for                       | r or Select a Patient VA TeleDerm                                                              |              |   |
| Notifications<br>Tour the App      | Select a Patient                                                                               |              |   |
| About                              | Patient Search                                                                                 |              |   |
| Help                               | zzdemopatient Search                                                                           |              |   |
| Logout                             | Recent Patients                                                                                | •            |   |
|                                    | MobileAppVeteran, One                                                                          |              |   |
|                                    | Results (44)                                                                                   |              |   |
|                                    | MobileAppVeteran, Two                                                                          |              |   |
|                                    | MobileAppVeteran, Three                                                                        |              |   |
|                                    | MobileAppVeteran, Four                                                                         |              |   |
|                                    | MobileAppVeteran, Five                                                                         |              |   |
|                                    | MobileAppVeteran, Six                                                                          |              |   |
|                                    | MobileAppVeteran, Seven                                                                        |              |   |
|                                    |                                                                                                |              |   |
|                                    |                                                                                                |              |   |

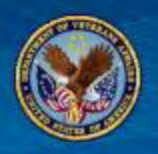

#### NOTIFICATIONS

| User Notificatio  | ons      |          |                    |                                                                     | Refresh              |
|-------------------|----------|----------|--------------------|---------------------------------------------------------------------|----------------------|
| Patient Name      | Location | Urgency  | Alert<br>Date/Time | Message                                                             | Forwarded<br>By/When |
| PATIENT,O (P1158) |          | Moderate | 12/15/17           | Completed Consult<br>TELEDERMATOLOGY                                |                      |
| PATIENT,O (P1158) |          | Moderate | 12/13/17           | UNSIGNED<br>TELEDERMATOLOGY IMAGING<br>REQUEST WF available for SIG | 12 J                 |
| PATIENT,O (P1158) |          | Moderate | 12/12/17           | New consult<br>TELEDERMATOLOGY READ<br>(Routine)                    |                      |
| PATIENT,O (P1158) |          | Moderate | 12/12/17           | New consult<br>TELEDERMATOLOGY READ<br>(Routine)                    |                      |
| PATIENT,O (P1158) |          | Moderate | 12/12/17           | Completed Consult<br>TELEDERMATOLOGY                                |                      |
| PATIENT,O (P1158) |          | Moderate | 12/12/17           | Completed Consult<br>TELEDERMATOLOGY                                |                      |

- Tap **Notifications** from the menu
- View notifications related to your patients' consults (Patient Name, Location, Urgency, Alert Date/Time, Message, Forwarded By/When)
- Tap **Refresh** to view the most current notifications
- To follow-up on any notification you must search for and select a patient in the patient search function

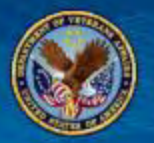

## Imager: Choosing a patient

| VA TeleDerm                | teview Board VA Research Submit | When GiantsNew Yorker | NCIRE accounts What | t is Appommunities Da | shboard   RAP   UCSF |  |
|----------------------------|---------------------------------|-----------------------|---------------------|-----------------------|----------------------|--|
| Q Search for or Select a P | ationt                          | VA Tele <b>Derm</b>   |                     |                       |                      |  |
|                            | Select a Patient                |                       |                     |                       |                      |  |
|                            | Patient Search                  |                       |                     |                       |                      |  |
|                            | zzmanitarian                    |                       |                     | Search                |                      |  |
|                            | Recent Patients                 |                       |                     |                       |                      |  |
|                            | MobileAppVeteran, C             | Dne                   |                     |                       |                      |  |
|                            | Results (44)                    |                       |                     |                       |                      |  |
|                            | MobileAppVeteran, Tv            | vo                    |                     |                       | 3                    |  |
|                            | MobileAppVeteran, Th            | nree                  |                     |                       |                      |  |
|                            | MobileAppVeteran, Fo            | our                   |                     |                       |                      |  |
|                            | MobileAppVeteran, Fi            | ive                   |                     |                       |                      |  |
|                            | MobileAppVeteran, Si            | ix                    |                     |                       |                      |  |
|                            | MobileAppVeteran, S             | even                  |                     |                       | ÷                    |  |

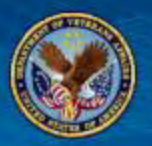

#### Imager: Identifying the pending consult

| () https://stam.mobilene                   | alth.va.gov/teled | ermworkflow/patientDetails/c C C Search   | ¥ ■ ¥   | * * * =       |
|--------------------------------------------|-------------------|-------------------------------------------|---------|---------------|
| MobileAppVet<br>05/05/1900<br>000000123456 | teran, One        | VA Tele <b>Derm</b>                       |         |               |
| Results (2)                                | List: De          | rmatology Consults 💌                      | New In  | nager Consult |
| C Refreshed: 11:41                         | Date              | Description                               | Status  | IEN           |
| Filters                                    | 4/18/18           | TELEDERMATOLOGY EUREKA IMAGING CONSULT    | Pending | 2593211       |
| ACTIVE                                     | 4/6/18            | TELEDERMATOLOGY CLEARLAKE IMAGING CONSULT | Active  | 2586987       |
| CANCELLED                                  |                   |                                           |         |               |
|                                            |                   |                                           |         |               |
| DISCONTINUED                               |                   |                                           |         |               |
| NO STATUS                                  |                   |                                           |         |               |
| OTHER                                      |                   |                                           |         |               |
| PARTIAL RESULTS                            |                   |                                           |         |               |
|                                            |                   |                                           |         |               |
|                                            |                   |                                           |         |               |
|                                            |                   |                                           |         |               |

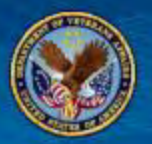

#### Imager: Getting details on imaging consult

| MobileAppVeteran, One<br>000000123456       VA Tel         Results (2)       List: Dermatology Consul         C       Refreshed: 11:41         Date       Description         4/18/18       TELEDERMATOLOGY EU<br>REQUEST Cons         ACTIVE       4/18/18         CANCELLED       Related Documents         OCMPLETE       Cur         DISCONTINUED       Primary Eligibility: HUMANITARI<br>Patient Typie: NON-VETERA<br>OEF/OIF: NO         OTHER       Order Information<br>To Service: TELEDERMATOL | leDerm<br>Its T<br>JREKA IMAGING<br>REKA IMAGING<br>REKA IMAGING<br>I<br>I<br>Trent Pat. Status<br>AN EMERGENC | B CONSULT      | New I<br>Status<br>Pending | Imager Consult                    |
|----------------------------------------------------------------------------------------------------|----------------------------------------------------------------------------------------------------|----------------|----------------------------|-----------------------------------|
| esuits (2)  Refreshed: 11:41 Date Description  Active Active CANCELLED COMPLETE DISCONTINUED NO STATUS OTHER List: Dermatology Consul Date Description List: Dermatology Consul Date Description TelleDERMATOLOGY EU REQUEST Cons #:259321: Related Documents Cui Primary Eligibility: HUMANITARI Patient Type: NON-VETERA OEF/OIF: NO Order Information To Service: TELEDERMATOL                                                                                                    | Its  IREKA IMAGINO REKA IMAGINO REKA IMAGINO Tent Pat. Status AN EMERGENCO                                     | G CONSULT      | New I<br>Status<br>Pending | Imager Consult                    |
| Refreshed: 11:41       Date       Description         liters       4/18/18       TELEDERMATOLOGY EU         ACTIVE       TELEDERMATOLOGY EU         CANCELLED       REQUEST Cons         COMPLETE       Currents         Discontinued       Primary Eligibility: HUMANITARI         NO STATUS       Order Information         OTHER       TeleDermation                                                                                                    | JREKA IMAGING<br>REKA IMAGI<br>I<br>rent Pat. Status<br>AN EMERGENC                                            | B CONSULT      | Status<br>Pending          | IEN<br>2593211<br>Complete Consul |
| Filters       4/18/18       TELEDERMATOLOGY EUR         ACTIVE       TELEDERMATOLOGY EUR         CANCELLED       TELEDERMATOLOGY EUR         COMPLETE       Related Documents         DISCONTINUED       Primary Eligibility: HUMANITARI         Patient Type:       NON-VETERA         OFF/OIF:       NO         OTHER       Order Information         To Service:       TELEDERMATOL                                                                                                    | REKA IMAGING<br>REKA IMAGI<br>I<br>rent Pat. Status<br>AN EMERGENC                                             | G CONSULT      | Pending                    | 2593211<br>Complete Consul        |
| / ACTIVE         CANCELLED         / COMPLETE         DISCONTINUED         NO STATUS         OTHER                                                                                                    | REKA IMAG                                                                                                    | ING CONSU      |                            | Complete Consul                   |
| CANCELLED       REQUEST Cons #:2593211         COMPLETE       Related Documents         DISCONTINUED       Primary Eligibility: HUMANITARI         NO STATUS       Order Information         OTHER       TELEDERMATC         From Service:       EUR PACT A                                                                                                    | rent Pat. Status<br>AN EMERGENC                                                                                | : Outpatient   | -                          | Complete Consul                   |
| COMPLETE       Related Documents         DISCONTINUED       Primary Eligibility:         NO STATUS       Order Information         OTHER       TO Service:       TELEDERMATC                                                                                                    | rrent Pat. Status                                                                                              | : Outpatient   |                            |                                   |
| DISCONTINUED DISCONTINUED Primary Eligibility: HUMANITARI Patient Type: NON-VETERA OEF/OIF: NO Order Information To Service: TELEDERMAT( From Service: EUR PACT A                                                                                                    | rrent Pat. Status<br>AN EMERGENC                                                                               | Contratient    |                            |                                   |
| NO STATUS         OEF/OIF:         NO           OTHER         Telephical         Telephical                                                                                                    |                                                                                                    | THE ENDING VER | RIFICATION)                |                                   |
| Order Information<br>To Service: TELEDERMATO<br>From Service: EUR PACT A                                                                                                    | N (OTHEN)                                                                                                    |                |                            |                                   |
|                                                                                                    | OLOGY EUREKA                                                                                                   | A IMAGING CON  | NSULT REQUEST              |                                   |
| PARTIAL RESULTS PARTIAL RESULTS Requesting Provider: Service is to be rendered on an C Place: Consultant's cho                                                                                                    | UTPATIENT bas                                                                                                  | sis            |                            |                                   |
| PENDING TELEDERMATOLOGY CI                                                                                                    | EARLAKE IMAC                                                                                                   | GING CONSULT   |                            |                                   |
| 4/6/18 Cons                                                                                                    |                                                                                                    |                | Active                     | 2586987                           |
|                                                                                                    |                                                                                                    |                |                            |                                   |

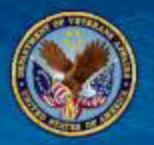

### Imager: Selecting proper clinic location

| Q MobileAppVeteran, One<br>05/05/1900<br>000000123456                                           | VA T           | ele <b>Derm</b> |                           |             |        |  |
|-------------------------------------------------------------------------------------------------|----------------|-----------------|---------------------------|-------------|--------|--|
| Provider & Location f                                                                           | for Current Ac | tivities        | 3                         |             |        |  |
| Encounter Provider                                                                              | - 1 ×          | Encounter P     | rovider Results*          | -           |        |  |
|                                                                                                 | Q Search       | Oh,Dennis       | Hyun - ASSISTANT C        | HIEF OF SEF | RVIC - |  |
|                                                                                                 |                |                 |                           |             |        |  |
| Visit Location*                                                                                 |                |                 | Date of Visit*            |             | ħ      |  |
| Visit Location* Filter eur pact                                                                 |                | Q Search        | Date of Visit* 2018-04-18 |             | ħ      |  |
| Visit Location* Filter eur pact EUR PACT ACCESS 2                                               | _              | Q Search        | Date of Visit*            |             | k      |  |
| Visit Location* Filter eur pact EUR PACT ACCESS 2 C EUR PACT B                                  |                | Q Search        | Date of Visit*            |             | *      |  |
| Visit Location*<br>Filter<br>eur pact<br>EUR PACT ACCESS 2<br>© EUR PACT B<br>EUR PACT C        |                | Q Search        | Date of Visit*            |             | ħ      |  |
| Visit Location* Filter eur pact EUR PACT ACCESS 2 C EUR PACT B EUR PACT C EUR PACT D            |                | Q Search        | Date of Visit*            |             | *      |  |
| Visit Location* Filter eur pact EUR PACT ACCESS 2 C EUR PACT B EUR PACT C EUR PACT D EUR PACT E |                | Q Search        | Date of Visit*            |             | •      |  |

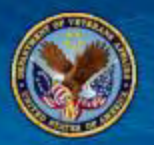

### Imager: Selecting proper progress note title

|                                                                                                    | Sec. 1                                                                                                    |                                                                                                    | - |
|----------------------------------------------------------------------------------------------------|----------------------------------------------------------------------------------------------------|----------------------------------------------------------------------------------------------------|---|
| Consult No                                                                                                    | te Properties                                                                                                    |                                                                                                    |   |
| Progress Note T                                                                                                    | ïtle                                                                                                    | Progress Note Title Results*                                                                                                    |   |
| tele                                                                                                    | Q Search                                                                                                    | TELEDERMATOLOGY <teledermatology in<="" td=""><td></td></teledermatology>                                                                                                    |   |
| Date of Note                                                                                                    |                                                                                                    |                                                                                                    |   |
| 2018-04-18                                                                                                    |                                                                                                    |                                                                                                    | r |
| Author                                                                                                    |                                                                                                    | Author Results                                                                                                    |   |
|                                                                                                    | Q Search                                                                                                    | Oh, Dennis Hyun - ASSISTANT CHIEF OF SERVI +                                                                                                    |   |
|                                                                                                    | e placed in the VA computer system to                                                                                                    | be remotely viewed by a dermatology provider and that                                                                                                    |   |
| <ol> <li>Images will b<br/>recommenda</li> <li>Recommend</li> <li>A convention</li> </ol>                                      | tions will be conveyed to the patient's<br>ations are based solely on a review of<br>at, in-person dermatelogy referral is an                                                                                    | provider.<br>the patient's submitted history and photographic images.<br>n option, but may require additional travel and time.                                                                                                    |   |
| 1. Images will b<br>recommenda<br>2. Recommend<br>3. A convention<br>Level of underst                                          | tions will be conveyed to the patient's<br>ations are based solely on a review of<br>al, in-person dermatelogy referral is an<br>anding*                                                                         | provider.<br>the patient's submitted history and photographic images.<br>n option, but may require additional travel and time.                                                                                                    |   |
| 1. Images will b<br>recommenda<br>2. Recommend<br>3. A convention<br>Level of underst<br>Good                                  | tions will be conveyed to the patient's<br>ations are based solely on a review of<br>at, in person dematelogy referral is an<br>anding*                                                                          | provider.<br>the patient's submitted history and photographic images.<br>n option, but may require additional travel and time.                                                                                                    |   |
| 1. Images will b<br>recommenda<br>2. Recommend<br>3. A convention<br>Level of underst<br>Good<br>Patient understam<br>process* | tions will be conveyed to the patient's<br>ations are based solely on a review of<br><del>al, in person dematelogy re</del> ferral is a<br>anding*<br>Is and consents to have images tak                         | provider.<br>the patient's submitted history and photographic images.<br>option, but may require additional travel and time.<br>Comment<br>en, viewed, and interpreted using the Teledermatology                                                          |   |
| 1. Images will b<br>recommenda<br>2. Recommend<br>3. A convention<br>Level of underst<br>Good<br>Patient understam<br>process* | tions will be conveyed to the patient's<br>ations are based solely on a review of<br>at, in-person dematelogy referral is an<br>anding*<br>is and consents to have images tak<br>isents to the above No. Primary | provider.<br>the patient's submitted history and photographic images.<br>n option, but may require additional travel and time.<br>Comment<br>en, viewed, and interpreted using the Teledermatology<br>Care Provider to discuss other options with patient |   |

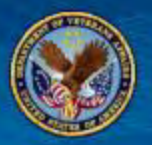

#### Imager: Completing programmatic questions

| (i) A https://staff.mobilehealth                 | va.gov/teledermworkflow/patientDetail                                                                                                    | s/c C Q Search                                                                                                    | 2 |   | + | <b>A</b> 9 |   |
|--------------------------------------------------|----------------------------------------------------------------------------------------------------|----------------------------------------------------------------------------------------------------|---|---|---|------------|---|
| Mob eAppVete an One<br>050521900<br>000000122455 | VA Te                                                                                                    | leDerm                                                                                                    |   |   |   |            |   |
| 2-                                               | Good                                                                                                    |                                                                                                    |   | - |   |            | - |
|                                                  | Patient understands and consents to have images take<br>process*                                                                                                    | n, viewed, and interpreted using the Teledermatology                                                                                               |   |   |   |            |   |
|                                                  | Yes. Patient consents to the above     O No. Primary C                                                                                                    | Care Provider to discuss other options with patient                                                                                                |   |   |   |            |   |
|                                                  | If this Teledermatology consult was not possible,<br>would Veteran                                                                                                    | Please estimate how many miles (one way) you<br>would need to drive to see the nearest VA<br>demandelected is account?                             |   |   |   |            |   |
|                                                  | Not see a dermatologist                                                                                                    | Q 0 - 50 miles Q 51 - 100 miles                                                                                                    |   |   |   |            |   |
|                                                  | Wait for an appointment and travel to see the<br>nearest VA dermatologist                                                                                                    | O 101 - 200 miles O 201 - 300 miles                                                                                                    |   |   |   |            |   |
|                                                  | Try to see a dermatologist outside of the VA                                                                                                    | O over 300 miles                                                                                                    |   |   |   |            |   |
|                                                  | This consult addresses a                                                                                                    | Reason for consult                                                                                                    |   |   | * |            |   |
|                                                  | O new condition O prior consult                                                                                                    | Diagnosis                                                                                                    |   |   |   |            |   |
|                                                  | O prior-clinic-visit                                                                                                    | Treatment/Management Recommendations                                                                                                    |   |   |   |            |   |
|                                                  |                                                                                                    | Second Opinion                                                                                                    |   |   |   |            |   |
|                                                  |                                                                                                    | Other                                                                                                    |   |   |   |            |   |
|                                                  | What bothers you most about your skin today?                                                                                                    |                                                                                                    |   |   |   |            |   |
|                                                  |                                                                                                    |                                                                                                    |   |   |   |            |   |
|                                                  | On a scale of 0-4 [0-never bothered and 4-always both                                                                                                    | ered)                                                                                                    |   |   |   |            |   |
|                                                  | bothered by symptoms from this skin problem (e.g.<br>itching or pain from the problem)?                                                                                                    | bothing the past week, now much have you been<br>bothered emotionally by this skin problem (e.g.<br>worry, embarrassment, or frustration about the |   |   |   |            |   |
|                                                  | 0 0 0 1 0 2 0 3 0 4 0 No Answer                                                                                                    | 0 0 1 0 2 0 3 0 4 0 No Answer                                                                                                    |   |   |   |            |   |
|                                                  | During the past week, how much have you been<br>bothered by effects of this skin problem on your<br>activities (e.g. going out, or your relationship with<br>others)?                                                                                                    |                                                                                                    |   |   |   |            |   |
|                                                  | 00 01 02 03 04 0 No Answer                                                                                                    |                                                                                                    |   |   |   |            |   |
|                                                  | Additional Comments                                                                                                    |                                                                                                    |   |   |   |            |   |
|                                                  |                                                                                                    |                                                                                                    |   |   |   |            |   |
|                                                  |                                                                                                    |                                                                                                    |   |   |   |            |   |
|                                                  | Consult Reason for Request:                                                                                                    |                                                                                                    |   |   |   |            |   |
|                                                  | CONSULT ADDRESSES ALL TEM GOLDAN<br>REASON FOR REQUEST, Diagnosis, Treatment Manager                                                                                                    | ment Recommendations                                                                                                    |   |   |   |            |   |
|                                                  | CHIEF COMPLAINT Itching rash<br>HISTORY OF SKIN CANCER: Basal Cell Carcinoma                                                                                                    |                                                                                                    |   |   |   |            |   |
|                                                  | FAMILY HISTORY OF MELANOMA: Unknown<br>OTHER PRIOR SKIN DISORDERS: No                                                                                                    | <b>)</b>                                                                                                    |   |   |   |            |   |
|                                                  | NEW MEDICATION OR SUPPLEMENT STARTED RECEN<br>CURRENT SYMPTOMS: Weight Loss                                                                                                    | TLY: No                                                                                                    |   |   |   |            |   |
|                                                  | PALIERI BOODANSACCOSCOL, NO                                                                                                    | 12                                                                                                    |   |   |   |            |   |
|                                                  | and the second second s |                                                                                                    |   |   |   |            |   |

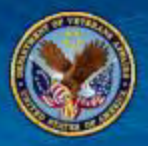

## Imager: Identifying gaps in history

#### UUUIUZUSU4 UNO ATSWEE

| onsult Reason for Request:          | Inquelling Values             |        |     |
|-------------------------------------|-------------------------------|--------|-----|
| OTHER SIGNIFICANT HISTOR            | , LABORATORY FINDING<br>S: No | SS: No | 1   |
| MUSCULOSKELETAL SYMPTO              | MS: No                        |        | - 1 |
| LOCATIONS: trunk                    |                               |        | - 6 |
| STARTED: months<br>SYMPTOMS: Bobles |                               |        |     |
| RECENT CHANGES, Size                | Color                         |        |     |
| PRIOR TREATMENT: (UNI               | (PECIFIED)                    |        | P   |

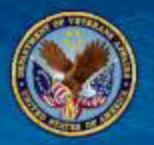

#### Imager: Signing the imaging progress note

| ♦ (i) ♣   https://staff.n                          | TeleDerm × + Preferences × + nobilehealth.va.gov/teledermworkflow/patientDetails/s C                                                                                                    | Q Search         | 2 自 公     | 2 ∔ ♠ ⊜ ≡ |   |
|----------------------------------------------------|----------------------------------------------------------------------------------------------------|------------------|-----------|-----------|---|
| <b>E Q</b> MobileAppV<br>05/05/1900<br>00000012345 | eteran, One VA TeleDerm                                                                                                    |                  |           |           |   |
|                                                    | Sign Note                                                                                                    |                  |           |           |   |
|                                                    | Review Note                                                                                                    |                  | - 7       |           |   |
|                                                    | LOCAL TITLE: TELEDERMATOLOGY IMAGING EUREKA REQU<br>STANDARD TITLE: TELEHEALTH CONSULT<br>DATE OF NOTE: APR 18, 2018/014:48 ENTRY DATE: APR 18, 2018/0<br>AUTHOR: EXP COSIGNER:<br>URGENCY: STATUS: UNSIGNED | EST CONSULT      | 0         |           |   |
|                                                    | The patient was educated regarding the Teledermatology process at thi<br>encounter.<br>Level of Understanding:Good<br>Patient understands and consents to have images taken, viewed and in                   | is<br>nterpreted | A V       |           |   |
|                                                    | Note Title: TELE <teledermatology eureka="" imaging="" request<br="">Note Date: Apr 18, 2018 11:48:00 AM<br/>Electronic Signature Code</teledermatology>                                                     | CONSULT>         |           | 2         |   |
|                                                    | Ca                                                                                                    | ncel             | Sign      |           |   |
|                                                    |                                                                                                    |                  |           |           |   |
|                                                    |                                                                                                    |                  |           |           |   |
|                                                    |                                                                                                    |                  |           |           |   |
|                                                    |                                                                                                    |                  |           |           |   |
|                                                    |                                                                                                    |                  |           |           |   |
|                                                    |                                                                                                    |                  |           |           |   |
| VA Tele <b>Derm</b> v1.0                           |                                                                                                    |                  | Logged in |           | l |

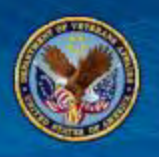

# Imager: Confirming the imaging consult is completed

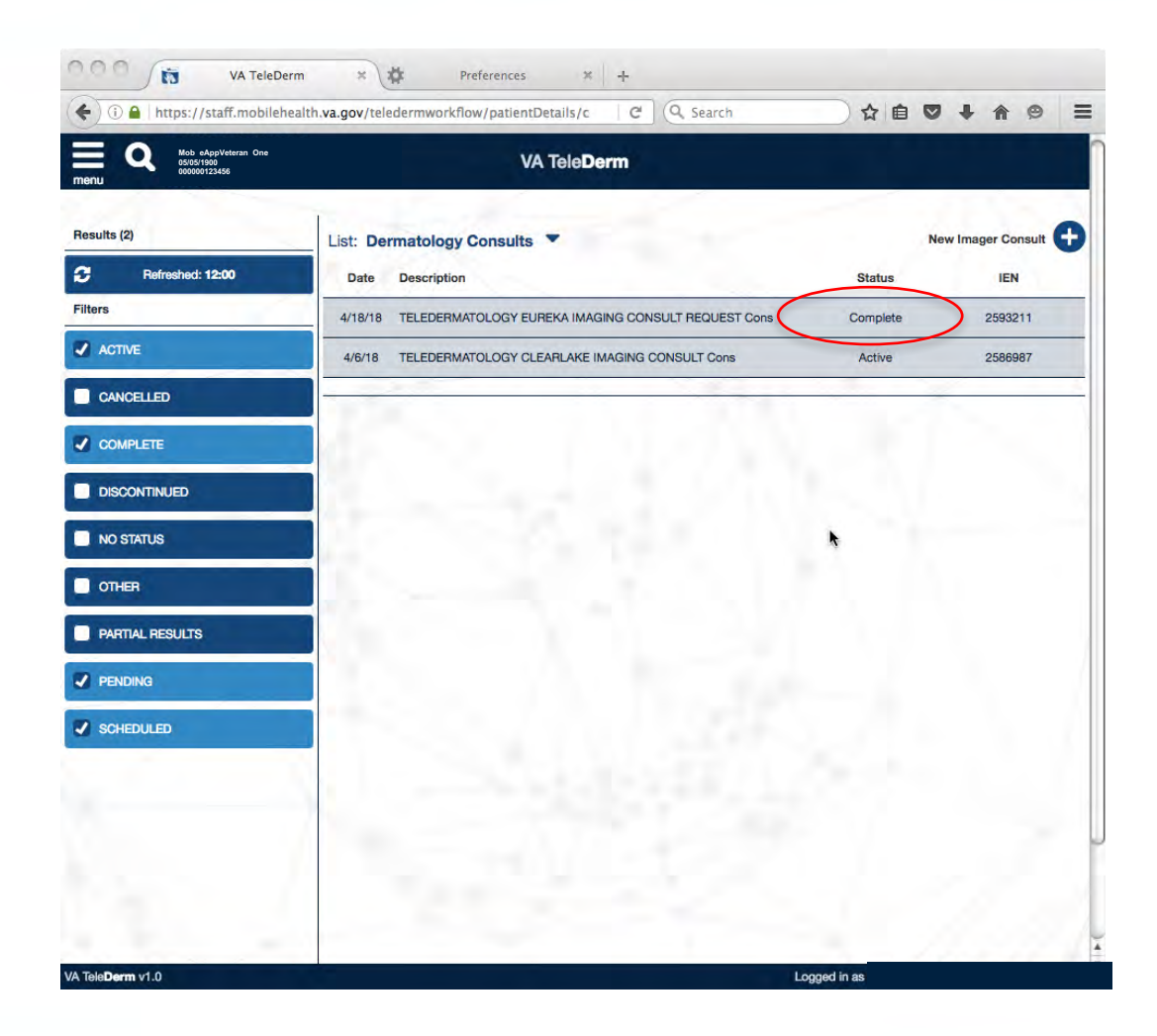

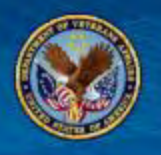

# Imaging consult request is complete in CPRS

| ZZMANITABIAN,HUGH J (OUTPATIENT) Visit Not Selected No<br>000-00-1538 Nov 11,1960 (57) Provider:                                                                                                    | o PACT assigned at any VA location /                                                                                                    | Flag JLV Remote Dats No Posting                                                                                                    |
|----------------------------------------------------------------------------------------------------|----------------------------------------------------------------------------------------------------|----------------------------------------------------------------------------------------------------|
| 18,18 to Apr 18,18  E: Consults by Date Range  III Apr 18,11 (c) TELEDERMATOLOGY EUREKA IMAGING CONSULT REQUEST Cons C  New Consult New Consult New Procedure  E: Related Documents  III Apr 18,18 TELEDERMATOLOGY IMAGING EUREKA REQUEST CONSULT (#28621) | Apr18.18 (c) TELEDERMATQLOGYEUREKA<br>Current Pat. Status: Outpatient<br>Primary Eligibility: HUMANITARIAN EMER<br>Patient Type: NON-VETERAN (OTHE<br>OEF/OIF: NO<br>Order Information<br>To Service: EUR PACT A<br>Requesting Provider:<br>Service is to be rendered on an OUTPATIE<br>Place: Consultant's choi<br>Urgency: Routine<br>Clinically Ind. Date:<br>Orderable Item: TELEDERMATOLOGY E<br>Consult: Consult Request<br>Provisional Diagnosis: Rash and other No<br>R21.)<br>Reason For Request:<br>IMAGING INSTRUCTIONS: Chest and back<br>CONSULT ADDRESSES AN: New Condition<br>REASON FOR REQUEST: Diagnosis, Treatment<br>HISTORY OF SKIN CANCER: Basal Cell Carcei<br>FAMILY HISTORY OF MELANOMA: Unknown<br>73<br>OTHER PRIOR SKIN DISORDERS: NO<br>NEW MEDICATION OR SUPPLEMENT STARTED REC<br>CURRENT SYMPTOMS: Weight Loss<br>PATIENT IMMUNOSUPPRESSED: NO<br>OTHER SIGNIFICANT HISTORY, LABORATORY FI<br>CONSTLITUTIONAL SYMPTOMS: NO<br>PROBLEM A<br>LOCATIONS: Trunk<br>SYMPTOMS: Itching<br>RECENT CHANCES: Size, Color | MAGING CONSULT REQUEST Cons Consult #: 2593211<br>GENCY (PENDING VERIFICATION)<br>R)<br>UREKA IMAGING CONSULT REQUEST<br>NT basis<br>Ce<br>UREKA IMAGING CONSULT REQUEST<br>nspecific Skin Eruption(ICD-10-CM<br>Management Recommendations<br>noma<br>ENTLY: No<br>NDINGS: No |
|                                                                                                    | PRIOR BIOPSY: {UNSPECIFIED}                                                                                                    |                                                                                                    |

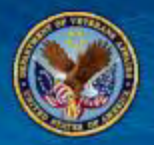

## Imager note appears in CPRS

| VistA CPRS in use by: Oh,Dennis Hyun (vista.sanfrancisco.med.va.gov)<br>File Edit View Action Options Tools Help                                                                                                    |                                                                                                    |
|----------------------------------------------------------------------------------------------------|----------------------------------------------------------------------------------------------------|
| ZZMANITABIAN,HUGH J (OUTPATIENT)         Visit Not Selected         No           000-00-1538         Nov 11,1960 (57)         Provider:                                                                                                    | No PACT assigned at any VA location / Flag                                                                                                    |
| ast 300 Signed Notes (Total: 4)                                                                                                    | Visit: 04/18/18 TELEDERMATDLOGY IMAGING EUREKA REQUEST CONSULT, EUR PACT B, Dennis H. Oh, M.D., Ph.D.                                                                                                    |
| All signed notes     Apr 18,18 TELEDERMATOLOGY IMAGING EUREKA REQUEST CONS     Dul 08,14 DENTAL CLINIC NOTE, ZZIDENT-BROOKS     Jun 20,11 EMERGENCY DEPARTMENT CLINIC (MED), ER-24 HOUR, JONATHAN     Jun 20,11 EMERGENCY DEPARTMENT NURSING TRIAGE NOTE, ER-24 HOUR, | Date Title Author Location     Apr 18.18 TELEDERMATOLOGY IMAGING EUREKA R EUR PACT B                                                                                                    |
|                                                                                                    | LOCAL TITLE: TELEDERMATOLOGY IMAGING EUREKA REQUEST CONSULT<br>STANDARD TITLE: TELEHEALTH CONSULT<br>DATE OF NOTE: APR 18, 2018@14:48 ENTRY DATE: APR 18, 2019@11:55:46<br>AUTHOR: OH, DENNIS HYUN EXP COSIGNER:<br>URGENCY: STATUS: COMPLETED<br>The patient was educated regarding the Teledermatology process at this<br>encounter.<br>Level of Understanding:Good<br>Patient understands and consents to have images taken, viewed and interpreted<br>using the Teledermatology process.<br>Yes. Patient consents to the above<br>If this Teledermatology consult was not possible, would Veteran:<br>Please estimate how many miles (one way) you would need to drive to see the<br>nearest VA dermatologist in person?<br>This consult addresses a<br>Peason for consult: |
| K P                                                                                                    | What bothers you most about your skin today?                                                                                                    |
| / Templates                                                                                                    | During the past week, how much have you been bothered by symptoms from this skin                                                                                                    |
|                                                                                                    | problem (e.g. itching or pain from the problem)?                                                                                                    |
| Encounter                                                                                                    | During the past week, how much have you been bothered emotionally by this skin                                                                                                    |

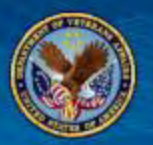

#### Imager: Preparing to order a Reader consult

| () A https://staff.mobileh                        | ealth.va.gov/teledermworkflow/patientDetails/c C (            | , Search ☆ 🖻                                                                            |                                |
|---------------------------------------------------|---------------------------------------------------------------|-----------------------------------------------------------------------------------------|--------------------------------|
| MobileAppVeteran, 6<br>05/05/1900<br>000000123456 | VA Tele <b>Derm</b>                                           |                                                                                         |                                |
| Results (2)                                       | List: Dermatology Consults 💌                                  |                                                                                         | New Imager Consult             |
| C Refreshed: 12:00                                | Date Description                                              | Status                                                                                  | IEN                            |
| Filters                                           | 4/18/18 TELEDERMATOLOGY EUREKA IMAGING CONSULT                | REQUEST Cons Complete                                                                   | 2593211                        |
| ACTIVE                                            | TELEDERMATOLOGY EUREKA IMAGING CONS                           |                                                                                         |                                |
| CANCELLED                                         | #:2593211                                                     |                                                                                         | Create Reader Consult          |
|                                                   | Related Documents                                             | Curren                                                                                  | nt Pat. Status: Outpatient     |
| DISCONTINUED                                      | TELEDERMATOLOGY IMAGING EUREKA<br>REQUEST CONSULT (#28621737) | Primary Eligibility: HUMANITARIAN<br>Patient Type: NON-VETERAN<br>OEF/OIF: NO           | EMERGENCY(PENDING '<br>(OTHER) |
| NO STATUS                                         | Location: EUR PACT B                                          | Order Information<br>To Service: TELEDERMATOL                                           | DGY EUREKA IMAGING C           |
| OTHER                                             |                                                               | From Service: EUR PACT A<br>Requesting Provider:<br>Service is to be rendered on an OUT | PATIENT basis                  |
| PARTIAL RESULTS                                   |                                                               | (                                                                                       | ) 4                            |
|                                                   | 4/6/18 TELEDERMATOLOGY CLEARLAKE IMAGING CONS                 | SULT Cons Active                                                                        | 2586987                        |
| SCHEDULED                                         |                                                               |                                                                                         |                                |
|                                                   |                                                               | *                                                                                       |                                |
|                                                   |                                                               |                                                                                         |                                |
|                                                   |                                                               |                                                                                         |                                |
|                                                   |                                                               |                                                                                         |                                |
|                                                   |                                                               |                                                                                         |                                |
|                                                   |                                                               |                                                                                         | and the second                 |

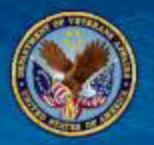

#### Imager: Ordering the Reader consult request

| MobileAp<br>05/ <u>05/190</u> | pVeteran, One VA Te                                                             | leDerm                                                                                                    |         |   |  |
|-------------------------------|---------------------------------------------------------------------------------|----------------------------------------------------------------------------------------------------|---------|---|--|
| 00000012                      | 3456                                                                            |                                                                                                    |         |   |  |
|                               |                                                                                 |                                                                                                    |         |   |  |
|                               | Create New Reader Consult                                                       | The second second second second second second second second second second second second second second second se |         |   |  |
|                               | Consult to Service/Specialty                                                    | Patient will be seen                                                                                            |         |   |  |
| $\leq$                        | TELEDERMATOLOGY EUREKA READER CONS                                              | Outpatient OInpatient                                                                                           |         |   |  |
|                               | Attention                                                                       | Attention Results                                                                                               |         |   |  |
|                               | Q Search                                                                        |                                                                                                    |         |   |  |
|                               | Clinically indicated date                                                       | Umency                                                                                                    | _       | k |  |
|                               | 2018-04-18                                                                      | BOUTINE                                                                                                    | -       |   |  |
|                               |                                                                                 |                                                                                                    |         |   |  |
|                               | Place of Consultation                                                           | Provisional Diagnosis                                                                                           |         |   |  |
|                               | CONSULTANT'S CHOICE                                                             |                                                                                                    | Lexicon |   |  |
|                               | Reason For Request                                                              |                                                                                                    |         |   |  |
|                               | LOCAL TITLE: TELEDERMATOLOGY IMAGING EURE<br>STANDARD TITLE: TELEHEALTH CONSULT | KA REQUEST CONSULT                                                                                              | 0       |   |  |
|                               | DATE OF NOTE: APR 18, 2018@14:48 ENTRY DATE                                     | : APR 18, 2018@11:55:46                                                                                         | 6       |   |  |
|                               | URGENCY: STATUS: COMPLETE                                                       | D                                                                                                    | *       |   |  |
|                               |                                                                                 |                                                                                                    | 12      |   |  |
|                               |                                                                                 | -                                                                                                    |         |   |  |
|                               | Cancel                                                                          | Create Consult                                                                                                  |         |   |  |
|                               |                                                                                 |                                                                                                    |         |   |  |
|                               |                                                                                 |                                                                                                    |         |   |  |
|                               |                                                                                 |                                                                                                    |         |   |  |
|                               |                                                                                 |                                                                                                    |         |   |  |

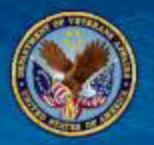

#### Imager: Signing the Reader consult order

| MobileA  | ppVeteran, One                      |                                | Sec. 1                   |                    |  |   |
|----------|-------------------------------------|--------------------------------|--------------------------|--------------------|--|---|
| 05/05/19 | 00<br>23456                         | VA Tele                        | Derm                     |                    |  |   |
| 199      |                                     |                                |                          |                    |  | 1 |
|          | Sign Order                          |                                |                          |                    |  |   |
|          | Review Order                        |                                |                          |                    |  |   |
|          | TELEDERMATOL                        | LOGY EUREKA READER CONSU       | LT OUTPT Cons CONSULTAN  |                    |  |   |
|          | *UNSIGNED*                          |                                |                          | -                  |  |   |
|          | Activity:<br>04/18/2018 12:05 New ( | Order entered by OH, DENNIS HY | UN (ASSISTANT CHIEF)     |                    |  |   |
|          | Order Text: TELE                    | DERMATOLOGY EUREKA READ        | ER CONSULT OUTPT Cons Co | DNSULTANT'S        |  |   |
|          | Nature of Order: ELE                | ECTRONICALLY ENTERED           |                          | ×                  |  |   |
|          | Signature: NOT                      | SIGNED                         |                          | *                  |  |   |
|          | Order Description: TELED            | ERMATOLOGY EUREKA READ         | ER CONSULT OUTPT Cons C  | ONSULTANT'S CHOICE |  |   |
|          | *UNSIGNED*                          | 12:05:00 PM                    |                          |                    |  |   |
|          | Electronic Signature Cod            | ie                             |                          |                    |  |   |
|          |                                     |                                | Cancel                   | Sign               |  |   |
|          |                                     |                                |                          |                    |  |   |
|          |                                     |                                |                          |                    |  |   |
|          |                                     |                                |                          |                    |  |   |
|          |                                     |                                |                          |                    |  |   |
|          |                                     |                                |                          |                    |  |   |
|          |                                     |                                |                          |                    |  |   |
|          |                                     |                                |                          |                    |  |   |
|          |                                     |                                |                          |                    |  |   |
|          |                                     |                                |                          |                    |  |   |
|          |                                     |                                |                          |                    |  |   |
|          |                                     |                                |                          |                    |  |   |
|          |                                     |                                |                          |                    |  |   |
|          |                                     |                                |                          |                    |  |   |

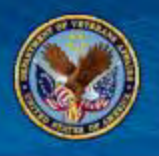

## Imager: Confirming the Reader consult is pending

|                                      | insentencaritiva.gov/ter | common know/ patient Details                   | is to Search               | -       | M       | - | • n  | ~ |  |
|--------------------------------------|--------------------------|------------------------------------------------|----------------------------|---------|---------|---|------|---|--|
| MobileApp<br>05/05/1900<br>000000123 | Veteran, One<br>456      | VA Te                                          | leDerm                     |         |         |   |      |   |  |
|                                      |                          | 1                                              |                            | ~       |         |   | 12.1 |   |  |
|                                      | List: Reader Co          | onsults 🔻                                      |                            |         |         |   |      |   |  |
|                                      | Date                     | Service                                        | Procedure Sending Provider | Status  | IEN     |   |      |   |  |
|                                      | 4/18/18 12:06 PM         | TELEDERMATOLOGY EUREKA<br>READER CONSULT OUTPT |                            | PENDING | 2593271 |   |      |   |  |
|                                      | 4/6/18 12:35 PM          | TELEDERMATOLOGY<br>CLEARLAKE IMAGING CONSUL    | r.                         | ACTIVE  | 2586987 |   |      |   |  |
|                                      |                          |                                                |                            |         |         |   | 1    |   |  |
|                                      |                          |                                                |                            |         |         |   | ú.   |   |  |
|                                      |                          |                                                |                            |         |         |   |      |   |  |
|                                      |                          |                                                |                            |         |         |   |      |   |  |
|                                      |                          |                                                |                            |         |         |   |      |   |  |
|                                      |                          |                                                |                            |         |         |   |      |   |  |
|                                      |                          |                                                |                            |         |         |   |      |   |  |
|                                      |                          |                                                |                            |         |         |   |      |   |  |
|                                      |                          |                                                |                            |         |         |   |      |   |  |
|                                      |                          |                                                |                            |         |         |   |      |   |  |
|                                      |                          |                                                |                            |         |         |   |      |   |  |
|                                      |                          |                                                |                            |         |         |   |      |   |  |
|                                      |                          |                                                |                            |         |         |   |      |   |  |
|                                      |                          |                                                |                            |         |         |   |      |   |  |
|                                      |                          |                                                |                            |         |         |   |      |   |  |
|                                      |                          |                                                |                            |         |         |   |      |   |  |
|                                      |                          |                                                |                            |         |         |   |      |   |  |
|                                      |                          |                                                |                            |         |         |   |      |   |  |

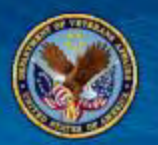

## Reader consult request is pending in CPRS

| ZZMANITARIAN,HUGH J (OUTPATIENT)         Visit Not Selected           000-00-1538         Nov 11,1960 (57)         Provider:                                                                                                    | No PACT assigned at any VA location / Plag JLV<br>Remote                                                                                                    | Data R No Posting  |
|----------------------------------------------------------------------------------------------------|----------------------------------------------------------------------------------------------------|--------------------|
| Consults                                                                                                    | Apr 18,18 (p) TELEDERMATOLOGY EUREKA READER CONSULT OUTPT Cons                                                                                                    | Consult #: 2593271 |
| All consults     Apr 18,18     Apr 18,18     Apr 18,18     Apr 18,18     Apr 18,18     Apr 18,18     Apr 18,18     Apr 18,18     Apr 06,18     (a) TELEDERMATOLOGY EUREKA IMAGING CONSULT REQUEST Cons     Apr 06,18     (a) TELEDERMATOLOGY CLEARLAKE IMAGING CONSULT Cons Consult     Apr 06,18     (dc) TELEDERMATOLOGY EUREKA IMAGING CONSULT REQUEST Cor | Current Pat. Status: Outpatient<br>Primary Eligibility: HUMANITARIAN EMERGENCY (PENDING VERIFICATION<br>Patient Type: NON-VETERAN (OTHER)<br># 21<br>SCO<br>Order Information<br>To Service: TELEDERMATOLOGY EUREKA READER CONSULT OUTH<br>From Service: EUR PACT B<br>Requesting Provider:<br>Service is to be rendered on an OUTPATIENT basis<br>Place: Consultant's choice<br>Urgency: Routine<br>Clinically Ind. Date:<br>Orderable Item: TELEDERMATOLOGY EUREKA READER CONSULT OUTH<br>Consult: Consult Request                                                                                                    | NN)<br>?T<br>PT    |
| m                                                                                                    | Réason For Request:<br>LOCAL TITLE: TELEDERMATOLOGY IMAGING EUREKA REQUEST CONSULT<br>STANDARD TITLE: TELEHEALTH CONSULT<br>DATE OF NOTE: APR 18. 2018014:48 ENTRY DATE: APR 18. 2018011:                                                                                                    | :55:46             |
| New Consult                                                                                                    | AUTHOR: EXP COSIGNER:                                                                                                    |                    |
| New Consult                                                                                                    | URGENCY: STATUS: COMPLETED                                                                                                    |                    |
| S:: No related documents found                                                                                                    | The patient was educated regarding the Teledermatology process at<br>encounter.<br>Level of Understanding:Good<br>Patient understands and consents to have images taken, viewed and<br>interpreted<br>using the Teledermatology process.<br>Yes. Patient consents to the above<br>If this Teledermatology consult was not possible, would Veteran:<br>Please estimate how many miles (one way) you would need to drive<br>the<br>nearest VA dermatologist in person?<br>This consult addresses a<br>Reason for consult:<br>What bothers you most about your skin today?<br>On a scale of 0-4 (0=never bothered and 4=always bothered):<br>During the past week, how much have you been bothered by symptoms<br>this skin | to see             |

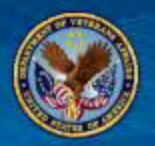

## Imager: Preparing to capture images

|                   | e                                                                                                    | VA Te                                                                                                    | loDorm                     |           |         |   |   |  |
|-------------------|----------------------------------------------------------------------------------------------------|----------------------------------------------------------------------------------------------------|----------------------------|-----------|---------|---|---|--|
| menu 000000123456 |                                                                                                    | VATE                                                                                                    | leberm                     |           |         |   |   |  |
|                   | List: Reader C                                                                                            | onsults 🔻                                                                                                    | 1.00                       | -         |         |   |   |  |
|                   | Date                                                                                                    | Service                                                                                                    | Procedure Sending Provider | Status    | IEN     |   |   |  |
|                   | 4/18/18 12:06 PM                                                                                          | TELEDERMATOLOGY EUREKA<br>READER CONSULT OUTPT                                                                         | 6                          | PENDING   | 2593271 |   |   |  |
|                   | 4/18/18 12:06 F<br>READER CONS                                                                            | 2M (TELEDERMATOLOGY<br>SULT OUTPT) Consult#: 25                                                                        | EUREKA<br>93271            | $\langle$ | Select  | > |   |  |
|                   | Primary Eligibility:<br>Patient Type:<br>OEF/OIF:                                                         | Current Pat. Status: Outpatient<br>HUMANITARIAN EMERGENCY(PI<br>NON-VETERAN (OTHER)<br>NO                              | ENDING VERIFICATION)       |           | 0       |   | ħ |  |
|                   | Order Information<br>To Service:<br>From Service:<br>Requesting Provid<br>Service is to be re<br>Place: C | TELEDERMATOLOGY EUREKA RE<br>EUR PACT B<br>er: Stragennis frond<br>ndered on an OUTPATIENT basis<br>onsultant's choice | ADER CONSULT OUTPT         |           |         |   |   |  |
|                   | 4/6/18 12:35 PM                                                                                           | TELEDERMATOLOGY<br>CLEARLAKE IMAGING CONSUL                                                                            | T PERACCA,SARA             | ACTIVE    | 2586987 |   |   |  |
|                   |                                                                                                    |                                                                                                    |                            |           |         |   |   |  |
|                   |                                                                                                    |                                                                                                    |                            |           |         |   |   |  |
|                   |                                                                                                    |                                                                                                    |                            |           |         |   |   |  |

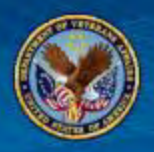

## Imager: Preparing to capture images

- Tap **Reader Consults** from the List heading
- Tap on a consult from the results list, and tap Select
- You will go to a Capture Images screen and view details about the image
- Tap Take Picture\* to preview the selected image or upload a saved image file
- Tap **Capture Image** to verify the images you want stored to VistA

#### 

#### Capture Images

TELEDERMATOLOGY EUREKA READER CONSULT OUTPT - 4/18/18 12:06 PM

| 2018-04-18                                                                                                    | VA                          | - |
|----------------------------------------------------------------------------------------------------|-----------------------------|---|
|                                                                                                    |                             |   |
| Document/Image Type                                                                                                    | Specialty                   |   |
| CONSULT                                                                                                    | DERMATOLOGY                 | - |
| Proc/Event                                                                                                    | Image Description           |   |
| PHOTOGRAPHY                                                                                                    | Imaging Dermatology Consult |   |
| Controlled image                                                                                                    |                             |   |
| Capture the following ima<br>• Identifier View w/ Measure<br>• Forest View<br>• Oblique View<br>• Macro View<br>• Identifier View<br>• Dermoscopic View (optional)<br>• Other View                                                                                                    | ige views:                  | * |
| Capture the following ima<br>• Identifier View w/ Measure<br>• Drilique View<br>• Oblique View<br>• Ob | nge views:                  |   |
| Capture the following ima<br>• Identifier View w/ Measure<br>• Drist View<br>• Oblique View<br>• Oblique View<br>• Identifier View<br>• Other View<br>Take Picture<br>Canc                                                                                                    | nge views:                  | * |

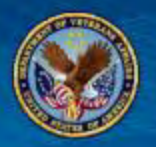

### Imager: Review images before upload

| ( Inters://staff.mobilehealth.v                                 | a.gov/teledermworkflow/patientDetails/c C Q Search 🔂 🖨 🛡 🖡 🎓 🤗 | ≡  |
|-----------------------------------------------------------------|----------------------------------------------------------------|----|
| menu Q MobileAppVeteran, One<br>05/05/1900<br>000000123456      | VA Tele <b>Derm</b>                                            |    |
| Contro                                                          | lied Image                                                     |    |
| Capture                                                         | the following image views:                                     |    |
| Identifie     Forest V     Oblique     Mago                     | View w/ Measure<br>ew<br>View                                  | ٩. |
| <ul> <li>Identifie</li> <li>Dermos</li> <li>Other Vi</li> </ul> | View<br>sopic View (optional)<br>sw                            |    |
| Take Pictu                                                      |                                                                |    |
|                                                                 |                                                                |    |
|                                                                 |                                                                |    |
|                                                                 |                                                                |    |
| comment                                                         |                                                                | -7 |
|                                                                 | K Remove                                                       |    |
|                                                                 |                                                                | P  |
| 10 - +                                                          |                                                                |    |
|                                                                 | Cancel Capture Images                                          |    |
| VA Tele <b>Derm</b> v1.0                                        | Logged in a                                                    |    |

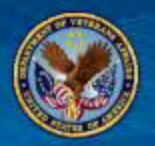

## Imager: Confirming upload occurred

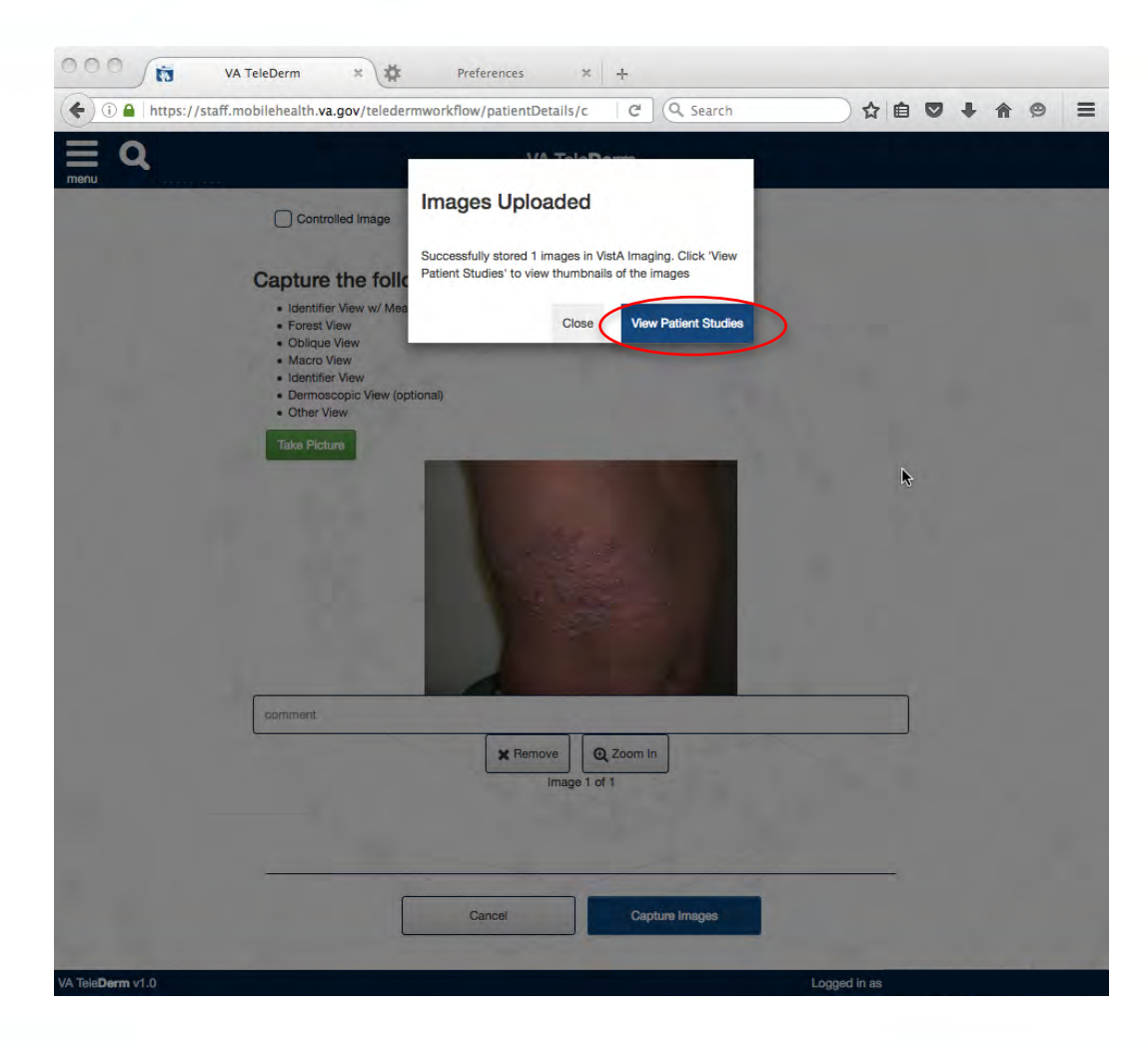

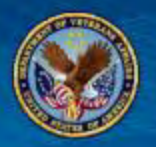

## Imager: Confirming study is pending

| MobileApr                 | pVeteran. One       |                                                | S                              |                |                     | -  |  |  |
|---------------------------|---------------------|------------------------------------------------|--------------------------------|----------------|---------------------|----|--|--|
| U 05/05/1900<br>000000123 | )<br>3456           | VA                                             | Tele <b>Derm</b>               |                |                     |    |  |  |
|                           |                     | the state                                      |                                |                |                     |    |  |  |
|                           | List: Patie         | nt Studies 🔻                                   |                                |                |                     | _  |  |  |
|                           | Procedure Da        | te Procedure                                   | Short Description              | Image<br>Count | Capture Date        |    |  |  |
|                           | 4/18/18 12:06<br>PM | TELEDERMATOLOGY EUREKA<br>READER CONSULT OUTPT | Imaging Dermatology<br>Consult | 1              | 4/18/18 12:12<br>PM |    |  |  |
|                           |                     |                                                |                                |                |                     | ۰. |  |  |
|                           |                     |                                                |                                |                |                     |    |  |  |
|                           |                     |                                                |                                |                |                     |    |  |  |
|                           |                     |                                                |                                |                |                     |    |  |  |
|                           |                     |                                                |                                |                |                     |    |  |  |
|                           |                     |                                                |                                |                | 1.1                 |    |  |  |
|                           |                     |                                                |                                |                | h                   |    |  |  |
|                           |                     |                                                |                                |                | h                   |    |  |  |
|                           |                     |                                                |                                |                | h                   |    |  |  |
|                           |                     |                                                |                                |                |                     |    |  |  |
|                           |                     |                                                |                                |                | k                   |    |  |  |
|                           |                     |                                                |                                |                | k                   |    |  |  |
|                           |                     |                                                |                                |                | k                   |    |  |  |
|                           |                     |                                                |                                |                | k                   |    |  |  |
|                           |                     |                                                |                                |                | k                   |    |  |  |
|                           |                     |                                                |                                |                | k                   |    |  |  |
|                           |                     |                                                |                                |                | k                   |    |  |  |
|                           |                     |                                                |                                |                | k                   |    |  |  |
|                           |                     |                                                |                                |                | k                   |    |  |  |
|                           |                     |                                                |                                |                | k                   | -  |  |  |
|                           |                     |                                                |                                |                | k                   | -  |  |  |

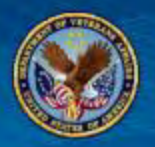

## Imager: Confirming images uploaded

| Mobile |                                        |                     |                             |      |  |
|--------|----------------------------------------|---------------------|-----------------------------|------|--|
|        | AppVeteran, One<br>900 VA<br>123456 VA | Tele <b>Derm</b>    |                             |      |  |
|        |                                        | -                   |                             | 1155 |  |
|        | List: Patient Studies                  |                     |                             |      |  |
|        | Procedure Date Procedure               | Short Description   | Image<br>Count Capture Date |      |  |
|        | 4/18/18 12:06 TELEDERMATOLOGY EUREKA   | Imaging Dermatology | 4/18/18 12:12               |      |  |
|        | PM READER CONSULT OUTPT                | Consuit             | PM                          |      |  |
|        |                                        |                     |                             |      |  |
|        | Imaging Dermatology                    |                     |                             |      |  |
|        | Consult                                |                     |                             |      |  |
|        |                                        |                     |                             |      |  |
|        |                                        |                     | •                           |      |  |
|        |                                        |                     |                             |      |  |
|        |                                        |                     |                             |      |  |
|        |                                        |                     |                             |      |  |
|        |                                        |                     |                             |      |  |
|        |                                        |                     |                             |      |  |
|        |                                        |                     |                             |      |  |
|        |                                        |                     |                             |      |  |
|        |                                        |                     |                             |      |  |
|        |                                        |                     |                             |      |  |
|        |                                        |                     |                             |      |  |
|        |                                        |                     |                             |      |  |
|        |                                        |                     |                             |      |  |
|        |                                        |                     |                             |      |  |
|        |                                        |                     |                             |      |  |

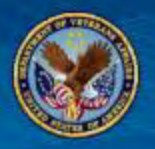

#### VA Telederm configuration

| TeleMedicine Web - Admin |                                                                                                    |  |
|--------------------------|----------------------------------------------------------------------------------------------------|--|
|                          | VA TeleDerm                                                                                                    |  |
| DODIT                    | Administration Page                                                                                                    |  |
|                          | No. 600 C                                                                                                    |  |
|                          | Bita Sarwia:                                                                                                    |  |
|                          | Site Number                                                                                                    |  |
|                          |                                                                                                    |  |
|                          | Site Service URL                                                                                                    |  |
|                          |                                                                                                    |  |
|                          | Configured Site Information:                                                                                                 |  |
|                          | Site Number:                                                                                                    |  |
|                          | Ste Abbreviation                                                                                                    |  |
|                          | VistA Port:                                                                                                    |  |
|                          | Provider                                                                                                    |  |
|                          | Consult to Consider Description                                                                                              |  |
|                          | Consult to Service/Specialty                                                                                                 |  |
|                          | This coordigues the providen to imager consult                                                                               |  |
|                          | TELEDEMMATOLOGY CLEARDARE IMAGING CONSULT                                                                                    |  |
|                          | Default Consult Statuses                                                                                                    |  |
|                          |                                                                                                    |  |
|                          | The consult statuses that are displayed by denault                                                                           |  |
|                          | = CANCELLED                                                                                                    |  |
|                          | # COMPLETE                                                                                                    |  |
|                          | <ul> <li>Disconnucci</li> <li>NO STATUS</li> </ul>                                                                           |  |
|                          | U OTHER                                                                                                    |  |
|                          | PARTIAL RESULTS PENDING                                                                                                    |  |
|                          | # SCHEDULED                                                                                                    |  |
|                          | and a summarian                                                                                                    |  |
|                          | Consult Desciption Contains                                                                                                  |  |
|                          | The list of consults will be filtered to only include those which contain the following text in the description              |  |
|                          | Dermatology                                                                                                    |  |
|                          |                                                                                                    |  |
|                          |                                                                                                    |  |
|                          | Progress Note Title<br>This configures the progress note used by the imager to complete the consult created by the provider. |  |
|                          | Tuter                                                                                                    |  |
|                          | teledero                                                                                                    |  |
|                          | 0.000                                                                                                    |  |

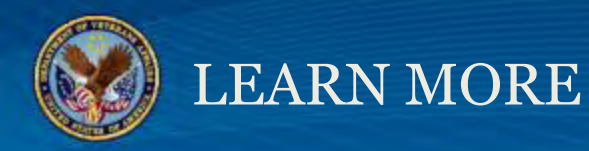

## Access the app's training materials and give feedback about the app on the VA Beta App Store:

mobile.va.gov/app/beta/va-telederm

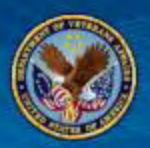

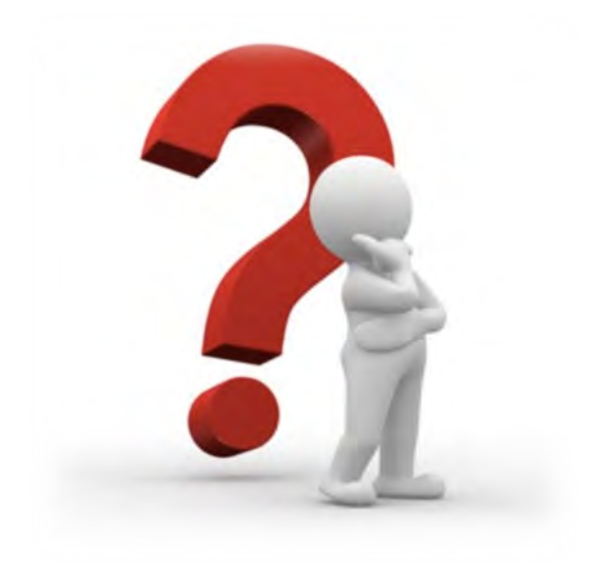

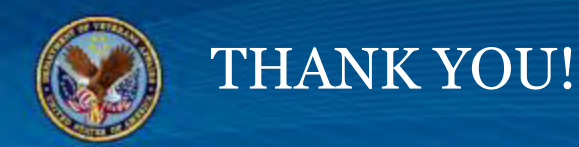

#### What future topics would you like to discuss?

## Let us know by providing feedback at this link:

https://www.surveymonkey.com/r/62VWS36